# iStorage Server: Remote Tape Backup

Monday, Feb 21, 2011

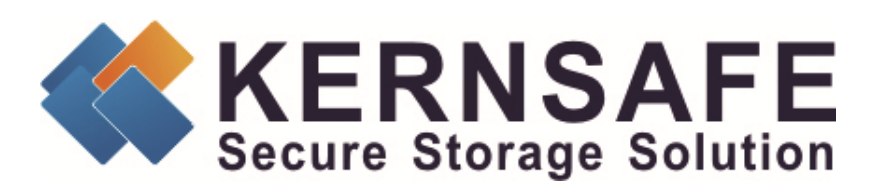

KernSafe Technologies, Inc.

www.kernsafe.com

Copyright © KernSafe Technologies 2006-2011. All right reserved.

# **Table of Contents**

| Overview                                   | 3 |
|--------------------------------------------|---|
| Configuring on iStorage Server             | 4 |
| Preparing server for remote tape backup    | 4 |
| Creating Target                            | 4 |
| Logging on to the target1                  | D |
| Remote Tape Backup1                        | 6 |
| Creating Logon Accounts                    | 6 |
| Configure Devices                          | 5 |
| Performing Tape Backup                     | 6 |
| Viewing data on the Remote Tape Device4    | 9 |
| Using Symantec Backup Exec 20104           | 9 |
| Restoring data from the remote tape device | 4 |
| Using Symantec Backup Exec 20105           | 4 |
| Contact                                    | 5 |

#### **Overview**

KernSafe iStorage Server is an advanced and powerful, full-featured software-only iSCSI Target that fully conforms to the latest iSCSI Standard 1.0 (former Draft 20). It is an IP SAN solution allowing you to quickly export existing storages such as disk images, VHD files, physical disks, partitions, CD/DVD-ROMs, tapes or any other type of SCSI based devices and even a variety of popular CD/DVD images to the client machines. The software thus delivers immediate benefits, as it allows storage to be consolidated, virtualized and centrally managed. iStorage Server also provides RAID-1 (mirror) feature enabling you to create two iSCSI devices for mirror backup. Furthermore, iStorage Server also supports a lot of features such as: VHD (Virtual Hard Disk) target, snapshots, STPI, RAID-1 and failover, these features are very important and popular in storage industry world and make iStorage Server suitable for any size of business.

This article will demonstrate how to remotely backup, restore and view data on a tape device using KernSafe iStorage Server. Main reason for using tape device for backup is when you will have for example 3 servers and you would like to backup data from them, before you would need to buy special hardware for each server to perform a backup. That would be very expensive an inconvenient to use. But thanks to the iStorage Server you can use any machine that is able to run a Windows operating system and create a backup on to tape device. Except for that, iStorage Server is also very easy to use.

In this case we will need at two computers - server with installed iStorage Server software and connected tape device as well as client.

## **Configuring on iStorage Server**

### Preparing server for remote tape backup

We will connect to the Generic SCSI Device which in this case will be a tape device on the server machine running iStorage Server software.

## **Creating Target**

Open iStorage Server Management Console.

| iStorage Server Management Conso                                    | le                                                           |                           |                                      | ×  |
|---------------------------------------------------------------------|--------------------------------------------------------------|---------------------------|--------------------------------------|----|
| <u>Storage</u> <u>Clients</u> <u>View</u> <u>Tools</u> <u>H</u> elp |                                                              |                           |                                      |    |
| Create Delete Start Stop                                            | Refresh Add Remove V                                         | iew Access Settings Print | ()<br>About                          |    |
| OBDC     Targets     Applications     OFFilters                     | iStorage Server: 08DC<br>General Targets Applications IP Fil | ters Users Groups Logs    |                                      |    |
|                                                                     | Storage General Pr                                           | operties                  | Properties                           |    |
|                                                                     | General                                                      |                           |                                      |    |
|                                                                     | Hostname:                                                    | 08DC                      |                                      |    |
|                                                                     | Bind Address:                                                | All Address               |                                      |    |
|                                                                     | Port:                                                        | 3260                      |                                      |    |
|                                                                     | Management Method:                                           | Active Directory          |                                      |    |
|                                                                     | State:                                                       | OK                        |                                      |    |
|                                                                     | Status                                                       |                           |                                      |    |
|                                                                     | Status:                                                      | stopped                   |                                      |    |
|                                                                     | License:                                                     | Ultimate License          |                                      |    |
|                                                                     | Server Portal                                                |                           |                                      | -  |
|                                                                     |                                                              |                           | S Connected: 08DC (Ultimate License) | 1. |

Launch the **iStorage Server management consolle**, press the **Create** button on the toolbar, the **Create iSCSI Target Wizard** will appear.

Select device type.

| Create iSCSI Target Wizard                                                                                                    | ×      |
|----------------------------------------------------------------------------------------------------|--------|
| <b>iSCSI Device Type</b><br>Select which device type of the iSCSI target you want to create.                                                                                     | 4      |
| <ul> <li>Hard Disk<br/>Create iSCSI target by using physical disk, partition, standard image file or VHD.</li> <li>CD/ DVD Device</li> </ul>                                     |        |
| Create iSCSI target by using physical optical drive or CD / DVD image file.  Generic SCSI Create iSCSI target by using generic SCSI device, such as disk, CD-ROM, tape, printer. |        |
|                                                                                                    |        |
| < <u>B</u> ack <u>N</u> ext >                                                                                                    | Cancel |

Chose Generic SCSI.

| elect one of the below devices to o | create as a target: |            |         |  |
|-------------------------------------|---------------------|------------|---------|--|
| DeviceName                          | Description         | DeviceType | BusType |  |
| \\?\ide#diskst3250318as             | ST3250318ASCC38     | Disk       | ATA     |  |
| ✓ \\?\scsi#sequential&ven_ib        | IBM ULTRIUM-TD2     | Таре       | SCSI    |  |
|                                     |                     |            |         |  |
|                                     |                     |            |         |  |
|                                     |                     |            |         |  |
|                                     |                     |            |         |  |
|                                     |                     |            |         |  |
|                                     |                     |            |         |  |

From the list of available devices choose your tape drive.

| eate iSCSI Target Wizard                         |                          |                               |        |
|--------------------------------------------------|--------------------------|-------------------------------|--------|
| Authorization<br>You can select an authorization | on mode, Anonymous, C    | HAP or IP filter.             | 4      |
| Anonymous     Select this option to disa         | ble any authorization.   |                               |        |
| C CHAP<br>Select this option to use              | CHAP authorization.      |                               |        |
| C IP Filter<br>Select this option to use         | IP address authorization | I.                            |        |
| C Mixed<br>Select this option to use             | both CHAP and IP addr    | ess authorization.            |        |
| Inherit security roles from                      | n global settings.       |                               |        |
|                                                  |                          |                               |        |
|                                                  |                          | < <u>B</u> ack <u>N</u> ext > | Cancel |

Choose the Authentication Mechanism. Decide which authentication mechanisms you would want to use: **Anonymous, CHAP, IP Filter** or **Mixed** authentication.

#### 1) Anonymous

All initiators will get full access permission without any authorization required.

#### 2) CHAP (Challenge-handshake authentication protocol)

All initiators need to specify a CHAP user and secret to connect to the target. iStorage Server has a built-in user called "Guest", which is used for initiators without CHAP secret specified.

3) IP Filters

All initiators will be authorized by the incoming IP address defined by IP Filter roles.

4) Mixed

Security policy is determined by both CHAP and IP Filters.

If you check **Inherit security roles from global settings**, all client security roles are form global settings, otherwise, each client will have its own permission.

| reate iSCSI Target Wizard                                                                                                    | ×      |
|----------------------------------------------------------------------------------------------------|--------|
| Completing the Create iSCSI Wizard<br>You can specify a target name and other options to complete iSCSI target creating.                                                                         | 4      |
| Basic Target Information                                                                                                    |        |
| Enter Target Name:<br>ign.2006-03.com.kemsafe:08DC.SCSI0                                                                                                    |        |
| Report as readonly device when initiator can not get write access                                                                                                    |        |
| Enable multiple initiators with full access connected (sharing and clustering)                                                                                                    |        |
| Note<br>By default, only one client has full access right, when the second initiaor log on with full<br>access, it will fail.<br>But this option is usfull for clustering, disk sharing and NAS. |        |
|                                                                                                    |        |
|                                                                                                    |        |
| < Back Finish                                                                                                    | Cancel |
|                                                                                                    | Cancer |

Enter the name for your target device.

If you check **Report as readonly device when initiator cannot get write access**, the system will give you a report when you load the target without write access.

Press the **Finish** button to continue.

| iStorage Server Management Conso                                    | le                                                                                                    |              |                              |             |                          | _ []] × |
|---------------------------------------------------------------------|----------------------------------------------------------------------------------------------------|--------------|------------------------------|-------------|--------------------------|---------|
| <u>Storage</u> <u>Clients</u> <u>View</u> <u>Tools</u> <u>H</u> elp |                                                                                                    |              |                              |             |                          |         |
| Create Delete Start Stop                                            | Refresh Add Remove View Access                                                                                                    | Settings Pri | nt About                     |             |                          |         |
| OBDC     Targets     Appr Scsin                                     | iStorage Server: 08DC                                                                                                    |              |                              |             |                          |         |
| Applications                                                        | General Targets Applications    IP Filters    Users    Grou                                                                                                    | Ips    Logs  | Source                       | Capacity    | Authentication           | Status  |
| IPFilters                                                           | Gernance iqueriance in a second second secon | Generic SCSI | \\?\scsi#sequential&ven_ibm∏ | N/A         | Anonymous                | Enabled |
| - Sers                                                              | •                                                                                                    |              |                              |             |                          |         |
| Logs                                                                |                                                                                                    |              |                              |             |                          |         |
|                                                                     |                                                                                                    |              |                              |             |                          |         |
|                                                                     |                                                                                                    |              |                              |             |                          |         |
|                                                                     |                                                                                                    |              |                              | -           |                          | -       |
|                                                                     |                                                                                                    |              |                              |             |                          |         |
|                                                                     |                                                                                                    |              |                              |             |                          |         |
|                                                                     |                                                                                                    |              |                              |             |                          |         |
|                                                                     |                                                                                                    |              |                              |             |                          |         |
|                                                                     |                                                                                                    |              |                              |             |                          |         |
|                                                                     |                                                                                                    |              |                              |             |                          |         |
|                                                                     |                                                                                                    |              |                              |             |                          |         |
|                                                                     |                                                                                                    |              |                              |             |                          |         |
|                                                                     |                                                                                                    |              |                              |             |                          |         |
|                                                                     |                                                                                                    |              |                              |             |                          |         |
|                                                                     |                                                                                                    |              |                              |             |                          |         |
|                                                                     |                                                                                                    |              |                              |             |                          |         |
|                                                                     |                                                                                                    |              |                              | 🔇 Connecter | d: 08DC (Ultimate Licens | e) //   |

After successfully creating an iSCSI Target, you should be able to see it in your **Targets** tab in **iStorage Server Management Console**.

## Logging on to the target

**NOTE:** Before logging on to the target remote tape, please set up your registry accordingly:

You will need to limit the packet size to 65536 at the initiator side, please follow these steps: Open registry editor, open the key:

HKEY\_LOCAL\_MACHINE\SYSTEM\CurrentControlSet\Control\Class\{4D36E97B-E325-11CE-BFC1-08002BE10318}\0000\Parameters please note that the 0000 key may be 0001, 0002... it depends on your system's SCSI adapters. Find a key (0000 or 0001...) associated with Microsoft iSCSI initiator (you can view the DriverDesc key value should be Microsoft iSCSI Initiator). Modify the following key values: FirstBurstLength: 65536 (Decimal) MaxBurstLength: 65536 (Decimal) MaxRecvDataSegmentLength: 65536 (Decimal) MaxTransferLength: 65536 (Decimal)

After doing the above, please close the registry editor and restart computer.

Open initiator, in this case I will use Microsoft Initiator.

| iSCSI Initiator Pro   | perties    |                  |                 | ×           |
|-----------------------|------------|------------------|-----------------|-------------|
| General Discove       | ry Targets | Persistent Targe | ets Bound Volur | mes/Devices |
| <u>Target</u> Portals |            |                  |                 |             |
| Address               | Port       | Adapter          | IP /            | Address     |
|                       |            |                  |                 |             |
|                       |            |                  |                 |             |
|                       |            |                  |                 |             |
| <u>A</u> dd           |            | <u>R</u> emove   | Refres          | h           |
| <u>i</u> SNS Servers  |            |                  |                 |             |
| Name                  |            |                  |                 |             |
|                       |            |                  |                 |             |
|                       |            |                  |                 |             |
|                       |            |                  |                 |             |
| A <u>d</u> d          |            | Remove           | Refres          | h           |
|                       |            |                  |                 |             |
|                       |            |                  |                 |             |
|                       |            | ОК               | Cancel          | Apply       |

Select the **Discovery** tab page.

Press the Add button, the Add Target Portal dialog will appear.

| Add Target Portal                                                                                      |                                                 |                                   | × |
|----------------------------------------------------------------------------------------------------|-------------------------------------------------|-----------------------------------|---|
| Type the IP address or DNS name and<br>want to add. Click Advanced to select<br>session to the portal. | d socket number of t<br>t specific settings for | the portal you<br>r the discovery |   |
| IP address or DNS name:<br>192.168.0.8                                                                 | Port:                                           | <u>A</u> dvanced                  |   |
|                                                                                                    | ОК                                              | Cancel                            |   |

Type the **IP address** and **Port** of your server. Default port is 3260.

Press the **OK** button to continue.

| iSCSI Initi | ator Prope      | rties        |                 |              | >             |
|-------------|-----------------|--------------|-----------------|--------------|---------------|
| General     | Discovery       | Targets      | Persistent Targ | ets Bound Vo | lumes/Devices |
| Tame        | t Portale —     |              |                 |              |               |
|             | t i oitais      | -            | 1               |              |               |
| Add         | ress<br>168.0.8 | Port<br>3260 | Adapter         |              | P Address     |
|             | .100.0.0        | 5200         | Dordan          |              |               |
|             |                 |              |                 |              |               |
|             |                 |              |                 |              |               |
|             | Add             | 1            | Remove          | Befr         | resh          |
|             |                 |              |                 |              |               |
|             | Servers —       |              |                 |              |               |
| Nam         | ie              |              |                 |              |               |
|             |                 |              |                 |              |               |
|             |                 |              |                 |              |               |
|             |                 |              |                 |              |               |
|             |                 | 1            | _               | 1            |               |
|             | A <u>d</u> d    |              | Remove          |              | resh          |
|             |                 |              |                 |              |               |
|             |                 |              |                 |              |               |
|             |                 |              | ОК              | Cancel       | Apply         |
|             |                 |              |                 |              |               |

Change to Targets tab.

| iSCSI Initiator Prop                                                  | erties                                                         |                                                    | X               |
|-----------------------------------------------------------------------|----------------------------------------------------------------|----------------------------------------------------|-----------------|
| General Discovery                                                     | Targets Persistent Ta                                          | argets Bound Volume                                | s/Devices       |
| Select a target and<br>target. Click details<br>devices for that targ | click Log On to access t<br>to see information about t<br>jet. | he storage devices for<br>the sessions, connection | that<br>ons and |
| <u>T</u> argets:                                                      |                                                                |                                                    |                 |
| Name<br>lign 2006-03 com                                              | cemsafe:08DC_SCSI0                                             | Status                                             |                 |
|                                                                       |                                                                | and dave                                           |                 |
|                                                                       |                                                                |                                                    |                 |
|                                                                       |                                                                |                                                    |                 |
|                                                                       |                                                                |                                                    |                 |
|                                                                       |                                                                |                                                    |                 |
|                                                                       |                                                                |                                                    |                 |
|                                                                       | <u>D</u> etails                                                | Log On Ref                                         | resh            |
|                                                                       |                                                                |                                                    |                 |
|                                                                       |                                                                |                                                    |                 |
|                                                                       | ОК                                                             | Cancel                                             | Apply           |

Select the target in the Targets list, and then press the Log On... button.

Then the Log On to Target dialog will appear.

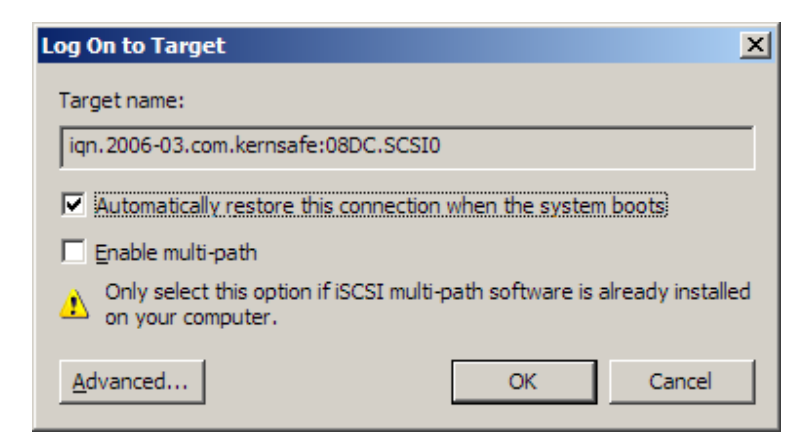

If your iSCSI target is using **IP filter** or **Anonymous** authorization, just press the **OK** button to continue.

Check **Automatically restore this connection when the system boots,** to log-on this target automatically after system boots.

Press the **OK** button to continue.

If your iSCSI target is using **CHAP user authorization**, press the **Advanced**... button, the **Advanced Settings** dialog will appear.

| Advanced Settings                                                                            | <u>د ؟</u>                                                                                                    | × |
|----------------------------------------------------------------------------------------------|----------------------------------------------------------------------------------------------------|---|
| General IPSec                                                                                |                                                                                                    |   |
| Connect by using                                                                             | J                                                                                                    | l |
| Local <u>a</u> dapter:                                                                       | Default                                                                                                    | l |
| Source <u>I</u> P:                                                                           | Default                                                                                                    | l |
| <u>T</u> arget Portal:                                                                       | Default                                                                                                    |   |
| CRC / Checksun                                                                               | n                                                                                                    |   |
| 🔲 <u>D</u> ata digest                                                                        | Header digest                                                                                                    | l |
| CHAP logon<br>CHAP helps ens<br>a target and an i<br>specify the same<br>for this initiator. | information<br>ure data security by providing authentication between<br>nitiator trying to establish a connection. To use it<br>atrget CHAP secret that was configured on the target |   |
| <u>U</u> ser name:                                                                           | test                                                                                                    | l |
| Target secret:                                                                               | ••••••                                                                                                    |   |
| Perform mutu                                                                                 | ual authentication                                                                                                    |   |
| To use mutual C<br>page and config                                                           | HAP specify an initiator secret on the Initiator Settings<br>ure that secret on the target.                                                                                          |   |
|                                                                                              | OK Cancel Apply                                                                                                    |   |

Select CHAP logon information and type User name and Target secret.

| iSCSI Initiator Prope                                                   | erties                                                               | ×                                                    |
|-------------------------------------------------------------------------|----------------------------------------------------------------------|------------------------------------------------------|
| General Discovery                                                       | Targets Persistent Target                                            | s Bound Volumes/Devices                              |
| Select a target and<br>target. Click details t<br>devices for that targ | click Log On to access the s<br>o see information about the s<br>et. | torage devices for that<br>sessions, connections and |
| <u>T</u> argets:                                                        |                                                                      |                                                      |
| Name                                                                    |                                                                      | Status                                               |
| Ign.2006-03.com.k                                                       | emsare.uspc.SCSIU                                                    | Connected                                            |
|                                                                         |                                                                      |                                                      |
|                                                                         |                                                                      |                                                      |
|                                                                         |                                                                      |                                                      |
|                                                                         |                                                                      |                                                      |
|                                                                         |                                                                      |                                                      |
|                                                                         |                                                                      |                                                      |
|                                                                         | <u>D</u> etails <u>L</u> og                                          | On R <u>e</u> fresh                                  |
|                                                                         |                                                                      |                                                      |
|                                                                         |                                                                      |                                                      |
|                                                                         | ОК                                                                   | Cancel Apply                                         |

When the connection is successfully created, you will see the connection in the **Status** column.

Now, you may now use the iSCSI Tape Device.

## **Remote Tape Backup**

#### **Using Symantec Backup Exec**

If you want to backup data on to a tape backup device on the remote server using Symantec Backup Exec, please do as follows. You can download trial version of software by following this link <a href="http://www.symantec.com/business/products/family.jsp?familyid=backupexec">http://www.symantec.com/business/products/family.jsp?familyid=backupexec</a>

#### **Creating Logon Accounts**

Open Backup Exec 2010.

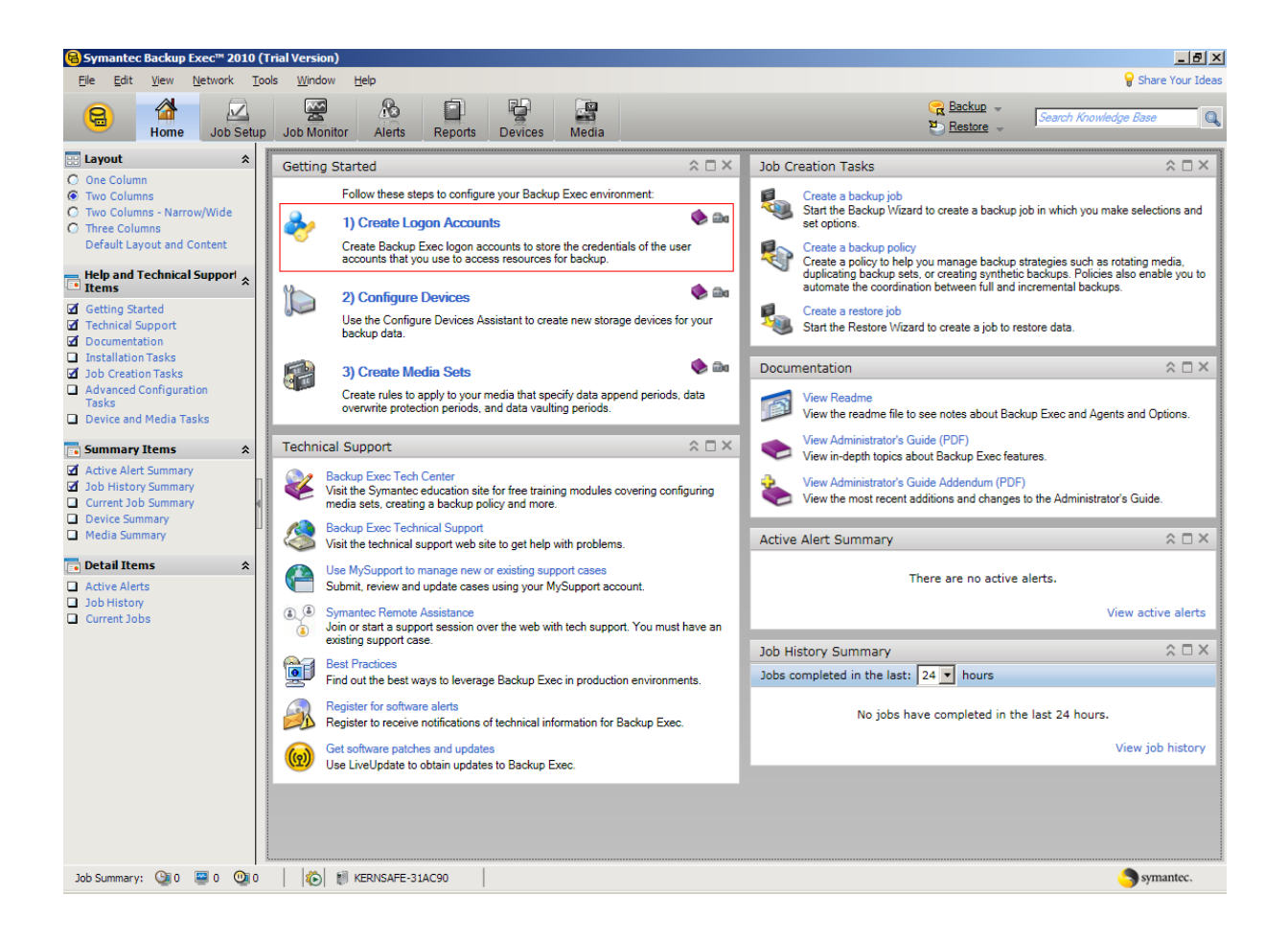

Click on the Create Logon Accounts.

A Logon Account Wizard will appear.

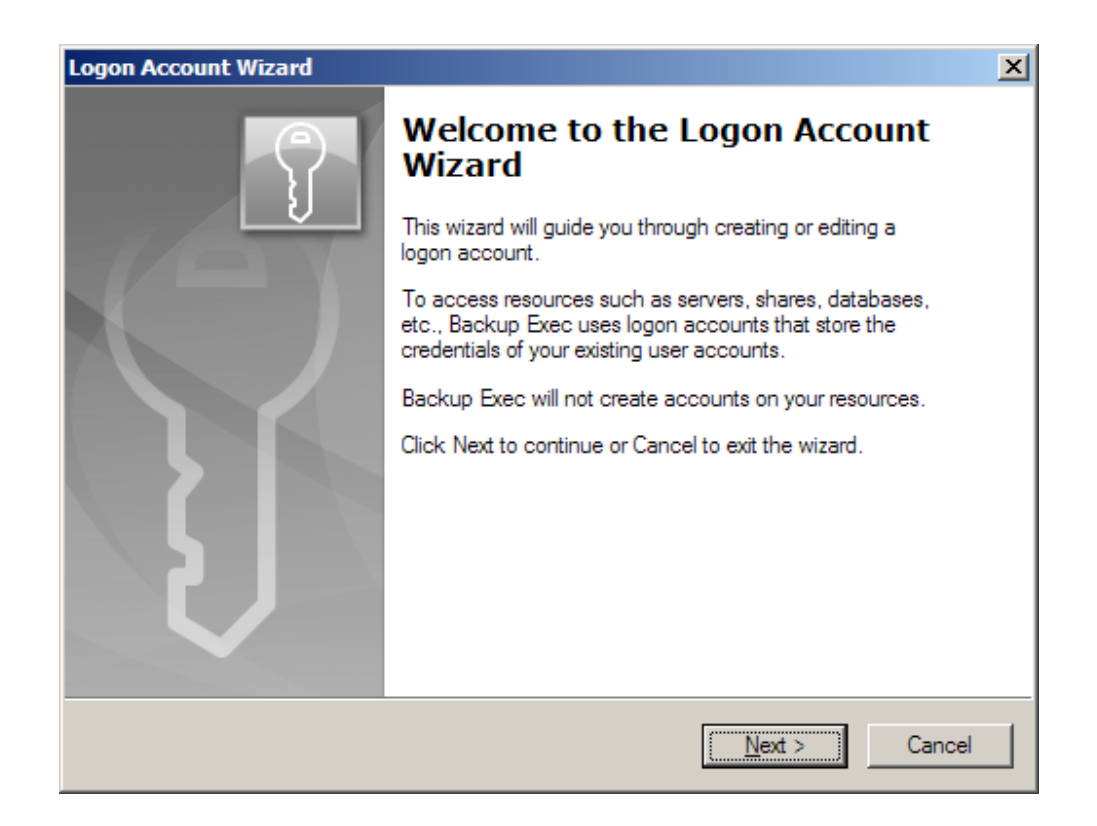

| Logon Account Wizard                                                                                                    | ×    |
|----------------------------------------------------------------------------------------------------|------|
| Set Up a Logon Account<br>Backup Exec uses logon accounts when you browse, select, back up, or<br>restore data on your local and remote resources.                                                                                                    | J    |
| Do you want to add a logon account or select an existing account?<br><ul> <li>Add a new logon account.</li> <li>Edit an existing logon account.</li> </ul>                                                                                                    |      |
| A default logon account is created after installation, called the Backup Exec System<br>Logon Account, that you can use to browse resources for backup selection. This<br>logon account uses the same credentials that were provided during installation for<br>the Backup Exec Services.    |      |
| If you are using a different logon account than the one that was used to install<br>Backup Exec, you must create a new default logon account in order to browse<br>resources for backup. You may also want to create new logon accounts for<br>resources that require different credentials. |      |
|                                                                                                    |      |
| < <u>B</u> ack <u>N</u> ext > Car                                                                                                    | ncel |

Choose the Add a new logon account option.

| Logon Account Wizard                                      |                                                                                                    | ×      |
|-----------------------------------------------------------|----------------------------------------------------------------------------------------------------|--------|
| Enter Logon Account Cr<br>Enter your credentials for      | edentials<br>r the logon account.                                                                    | Ĵ      |
| Enter the fully qualified us<br>require this logon accour | ser name that allows you to access the resources that will<br>nt, for example, DOMAIN\Administrator. |        |
| <u>U</u> ser name:                                        | KemSafe/Administrator                                                                                |        |
| 🗹 Change password:                                        |                                                                                                    |        |
| Password:                                                 |                                                                                                    |        |
| Confirm password:                                         |                                                                                                    |        |
|                                                           |                                                                                                    |        |
|                                                           |                                                                                                    |        |
|                                                           |                                                                                                    |        |
|                                                           |                                                                                                    |        |
|                                                           |                                                                                                    |        |
|                                                           | < <u>B</u> ack <u>N</u> ext >                                                                        | Cancel |

Enter User name and Password.

| Logon Account Wizard                                                                                   | ×     |
|----------------------------------------------------------------------------------------------------|-------|
| Logon Account Name<br>The account name should help you identify the account if the credentials change. | J     |
| Enter a meaningful account name for this logon account.                                                |       |
| Administrator Account                                                                                  |       |
|                                                                                                    |       |
|                                                                                                    |       |
|                                                                                                    |       |
|                                                                                                    |       |
|                                                                                                    |       |
|                                                                                                    |       |
|                                                                                                    |       |
|                                                                                                    |       |
| < <u>B</u> ack <u>N</u> ext > C                                                                        | ancel |

Type an accurate account name for this logon account.

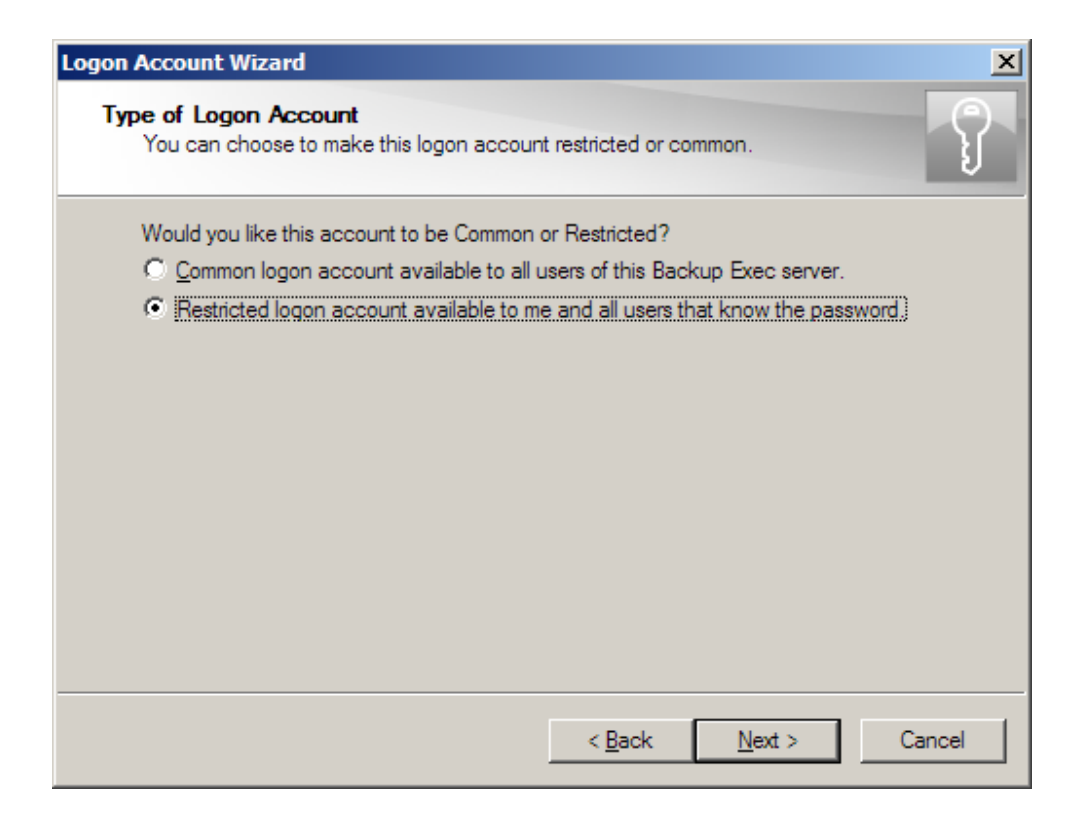

Choose either your account will be **Common** or **Restricted**.

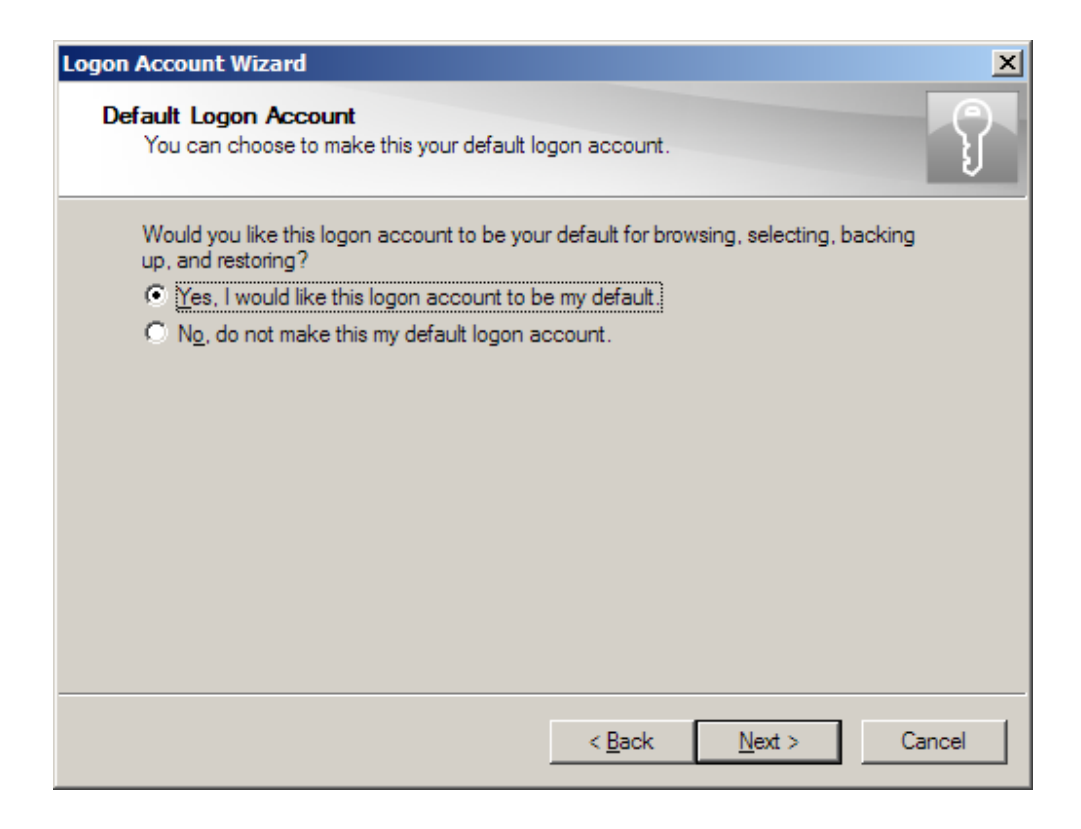

Choose either your account will be default or not.

| Logon Account Wizard<br>Logon Account Sum<br>Verify the settings fo | nary<br>r the logon account.                      |
|---------------------------------------------------------------------|---------------------------------------------------|
| You have selected t                                                 | he following values for your logon account:       |
| User name:                                                          | KemSafe/Administrator                             |
| Account name:                                                       | Administrator Account                             |
| Type:                                                               | Restricted                                        |
| Default:                                                            | Yes                                               |
| If these settings are                                               | correct, click Next. To make changes, click Back. |
|                                                                     | < <u>B</u> ack <u>Next</u> > Cancel               |

Check if all of the settings are correct, press the **Back** button if any change is required.

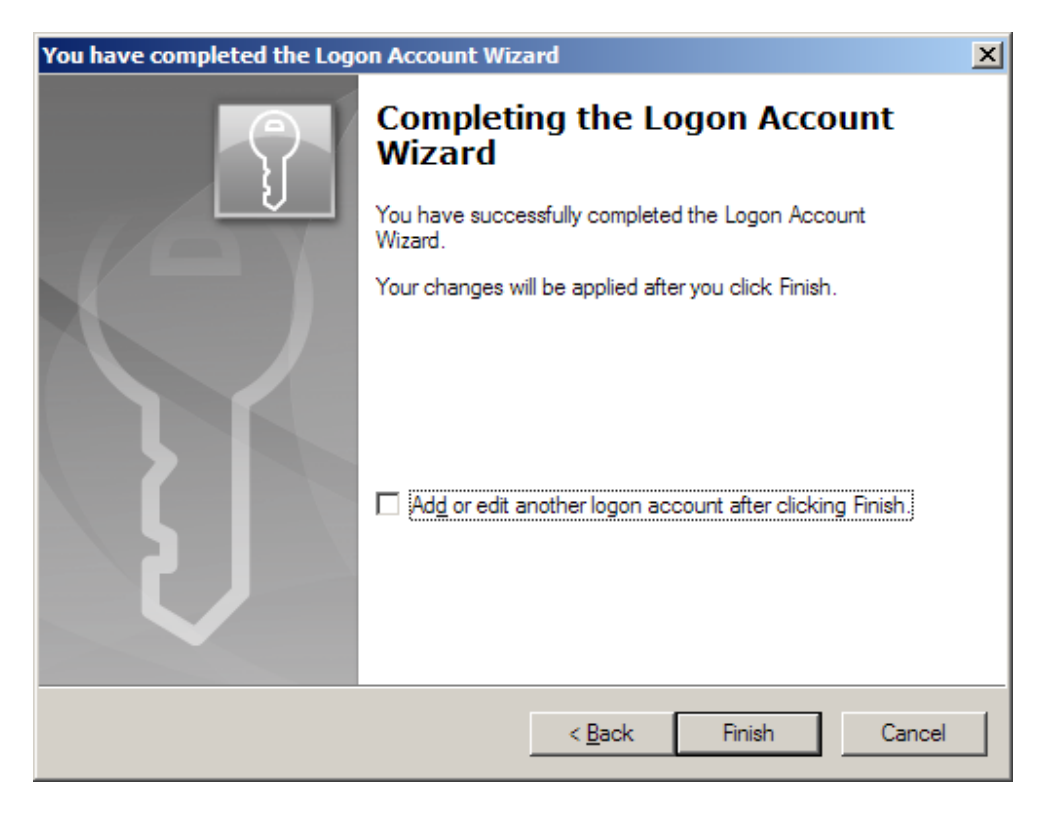

If you will check **Add or edit another logon account after clicking Finish** you will be able to add another account after completing wizard.

Press the **Finish** button to continue.

### **Configure Devices**

After wizard will be completed, you will return to the main view of Backup Exec 2010.

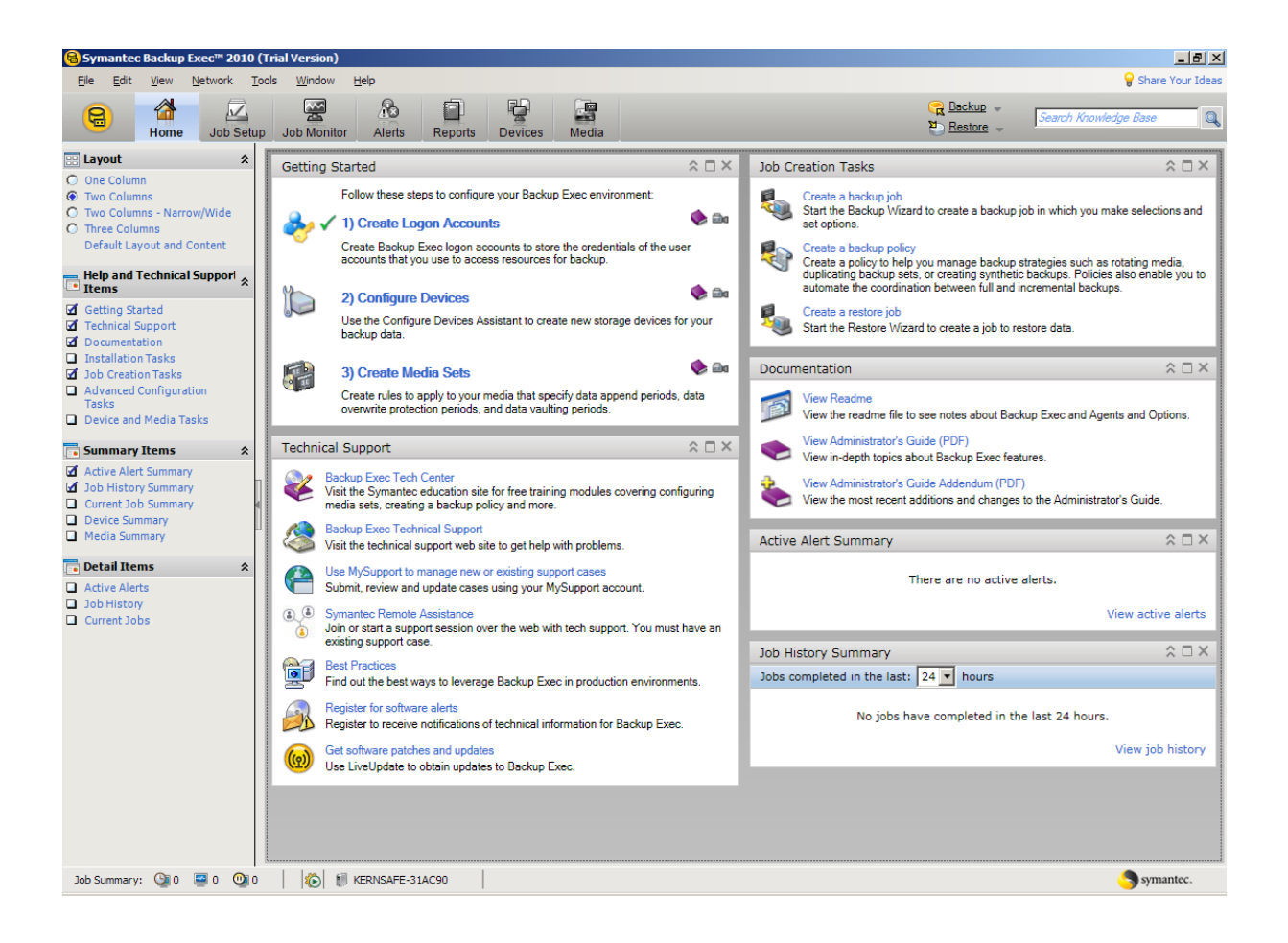

Click on the **Configure Devices**.

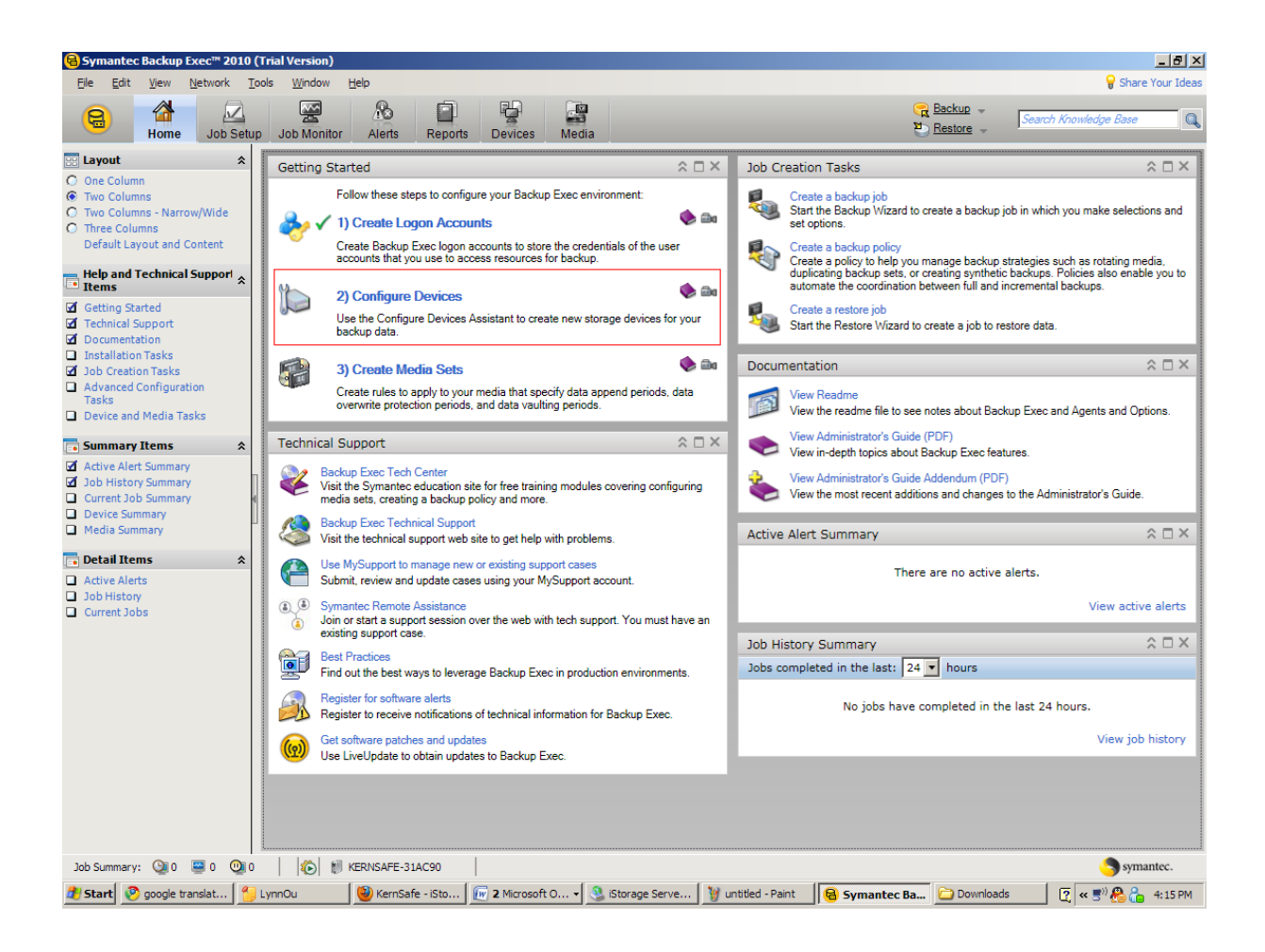

A Configure Devices Assistant will appear.

| Device Pools |                                                                                                    | Online  | Online Storage                                                                                                    |  |
|--------------|----------------------------------------------------------------------------------------------------|---------|----------------------------------------------------------------------------------------------------|--|
|              | Device Pool<br>A group of devices that share the backup workload.                                                                     | 6       | Symantec Protection Network<br>Symantec's online storage service for backups over the<br>internet.                 |  |
| ape S        | torage                                                                                                    |         | Option                                                                                                    |  |
| J            | <b>Tape Devices</b><br>Robotic libaries and tape drives.                                                                              | Ð       | NDMP Storage     A device that supports the Network Data Management                                                |  |
| isk St       | corage                                                                                                    | Pemote  | Protocol.                                                                                                    |  |
|              | Backup-Io-Disk Folder<br>A backup folder on a hard drive or network share.                                                            | Keniou  | Remote Media Agent Storage                                                                                         |  |
| -            | <b>Bemovable Backup-to-Disk Folder</b><br>A removable folder on a device, such as a USB drive, for disk-                              |         | A Backup Exec agent that lets you use the devices on a<br>remote computer as storage devices for the media server. |  |
| odupl        | based backups.                                                                                                    | Storage | e Provisioning Option                                                                                              |  |
|              | Deduplication Storage Folder<br>A disk-based backup folder that reduces the size of backups<br>by storing only unique data.           |         | Devices that manage multiple hard disks.                                                                           |  |
|              | <b><u>OpenStorage</u></b><br>A Symantec technology that lets you use a vendor-provided<br>intelligent disk appliance as disk storage. |         |                                                                                                    |  |
|              |                                                                                                    |         | Close                                                                                                    |  |

Chose Tape Devices.

A Tape Device Configuration Wizard will appear.

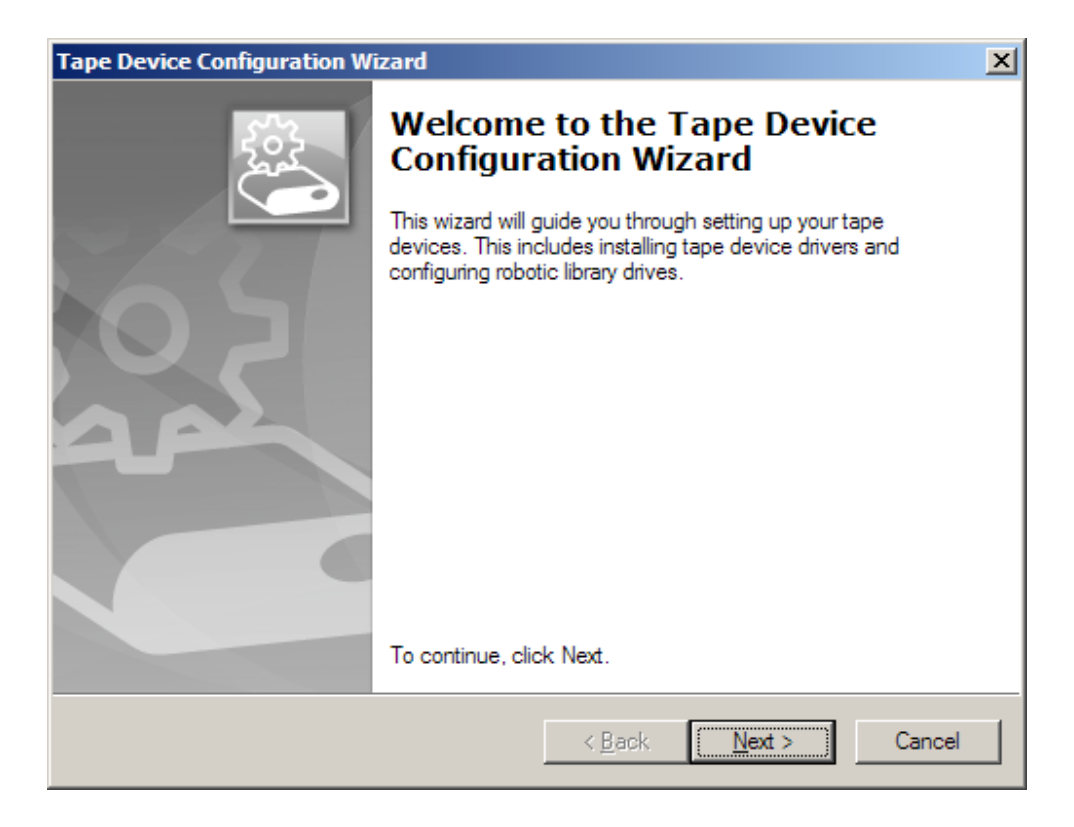

| Tape Device Configuration Wizard                                                          |                |                | ×      |
|-------------------------------------------------------------------------------------------|----------------|----------------|--------|
| Create and Configure Tape Devices<br>You can configure robotic library drives or insta    | ll tape device | drivers.       |        |
| What do you want to do?                                                                   |                |                |        |
| <ul> <li>Configure robotic library drives</li> <li>Install tape device drivers</li> </ul> |                |                |        |
|                                                                                           | < <u>B</u> ack | <u>N</u> ext > | Cancel |

Chose Install tape device drivers.

Press the **Next** button to continue.

| Tape Device Configuration Wizard |                                                                                               |  |
|----------------------------------|-----------------------------------------------------------------------------------------------|--|
| Sol.                             | Completing the Tape Device<br>Configuration Wizard                                            |  |
|                                  | You have successfully completed the Tape Device<br>Configuration Wizard.                      |  |
|                                  | Your changes will be applied after you click Finish.                                          |  |
|                                  |                                                                                               |  |
|                                  |                                                                                               |  |
|                                  |                                                                                               |  |
|                                  |                                                                                               |  |
|                                  | Install tape device drivers or configure robotic library devices again after clicking Finish. |  |
|                                  | < <u>B</u> ack Finish Cancel                                                                  |  |

Press the **Finish** button to continue.

In meantime a Symantec Device Driver Installer window will appear.

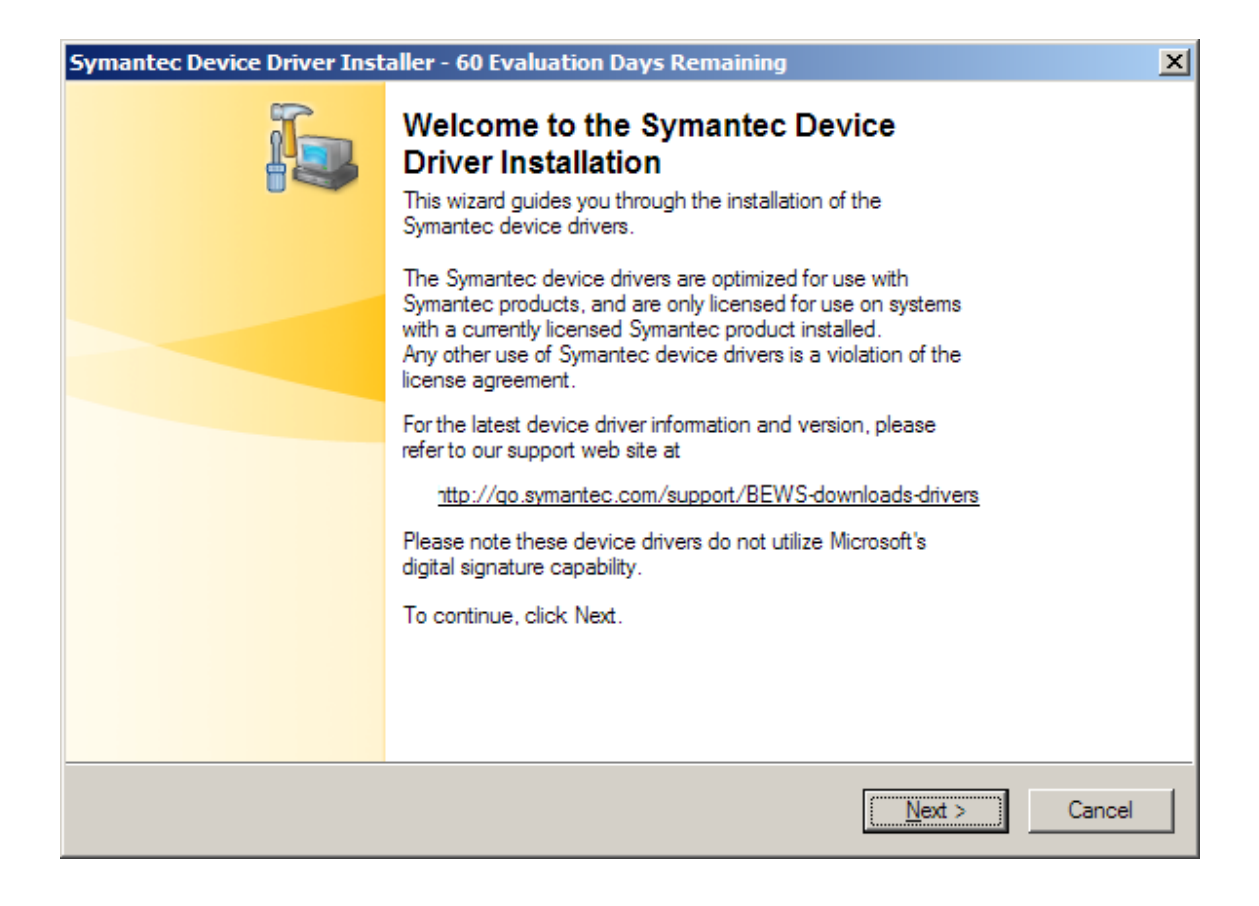

| Symantec Device Driver Installer - 60 Evaluation Days Remaining                     | ×      |
|-------------------------------------------------------------------------------------|--------|
| Symantec Tape Driver Information<br>Information about supported tape device drivers |        |
| Symantec does not supply tape device drivers for USB tape devices.                  |        |
| Device drivers for USB tape devices should be obtained from your device vendor.     |        |
|                                                                                     |        |
|                                                                                     |        |
|                                                                                     |        |
|                                                                                     |        |
|                                                                                     |        |
|                                                                                     |        |
|                                                                                     |        |
|                                                                                     |        |
| < <u>B</u> ack <u>Next</u> >                                                        | Cancel |

**NOTE**: Driver doesn't support USB tape devices. If you have one, please refer to your vendor site for support.

| Symantec Device Driver Installer - 60 Evaluation Days Remaining                                                                                                    | ×      |
|----------------------------------------------------------------------------------------------------|--------|
| Symantec Tape Driver Options<br>Choose among the following options to install or uninstall Symantec drivers for<br>available tape devices                                                                                                    |        |
| <ul> <li>Use Symantec tape drivers for all supported tape devices</li> <li>Is my tape device supported?</li> <li><u>Backup Exec Compatibility Lists</u></li> <li>Use Symantec tape drivers for tape devices that do not already have drivers loaded</li> <li>Uninstall and remove all Symantec device drivers for all devices on your system</li> <li>Additional options</li> <li>Delete entries for tape devices that are unavailable, removed, or turned off</li> <li>Use Plug and Play drivers for Windows 2000 or later</li> <li>For detailed information about the available choices, click the button below.</li> <li>More Information</li> </ul> |        |
| < <u>B</u> ack <u>N</u> ext >                                                                                                    | Cancel |

Chose Use Symantec tape drivers for all supported tape devices.

| Symantec Device Driver Installer - 60 Evaluation Days Remaining                                                                                                    | ×     |
|----------------------------------------------------------------------------------------------------|-------|
| Scanning hardware<br>The Next button will appear when the scan completes. The Details<br>button will show the devices, drivers, and actions that will be taken by clicking the<br>Next button.                                                                                                    |       |
| Finding tape devices<br>Finding plug and play tape device names<br>Finding IDE plug and play device instances<br>Finding SCSI plug and play device instances<br>Hardware ID = SCSI\SequentialIBMULTRIUM-TD253Y2<br>Some SCSI hardware not matched<br>Hardware ID = SCSI\SequentialIBMULTRIUM-TD253Y2<br>Finding Symantec device drivers<br>Hardware scan complete. |       |
| < <u>B</u> ack <u>N</u> ext > C                                                                                                    | ancel |

Installer will scan your system for supported tape devices.

| Symantec Device Driver Installer - 60 Evaluation Days Remaining                                                                                                    | ×      |
|----------------------------------------------------------------------------------------------------|--------|
| Installing Symantec drivers.<br>Symantec device drivers are being installed onto your system.                                                                                                    |        |
| Removing the IDR CD-ROM burner driver (drvmcdb.sys) association for tape drives.         Updating Symantec inf file         Installing Symantec "halfinch.sys" for "SCSI\SequentialIBMULTRIUM-TD253Y.         Installation complete. |        |
| < <u>B</u> ack <u>N</u> ext > 0                                                                                                    | Cancel |

Installer will indicate when installation of the driver is completed.

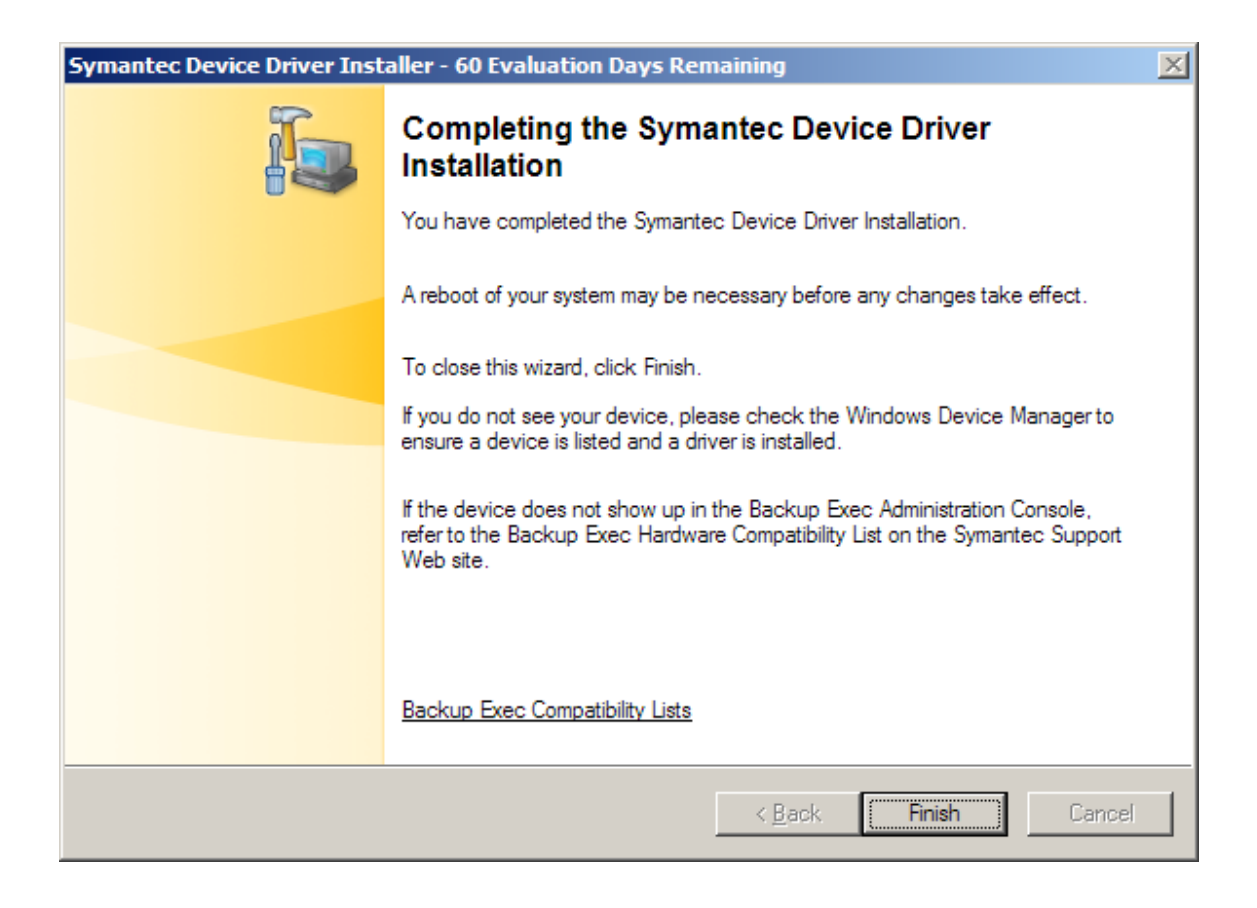

Installation of the driver for tape device is now completed.

Press the Finish button to continue.

#### Performing Tape Backup

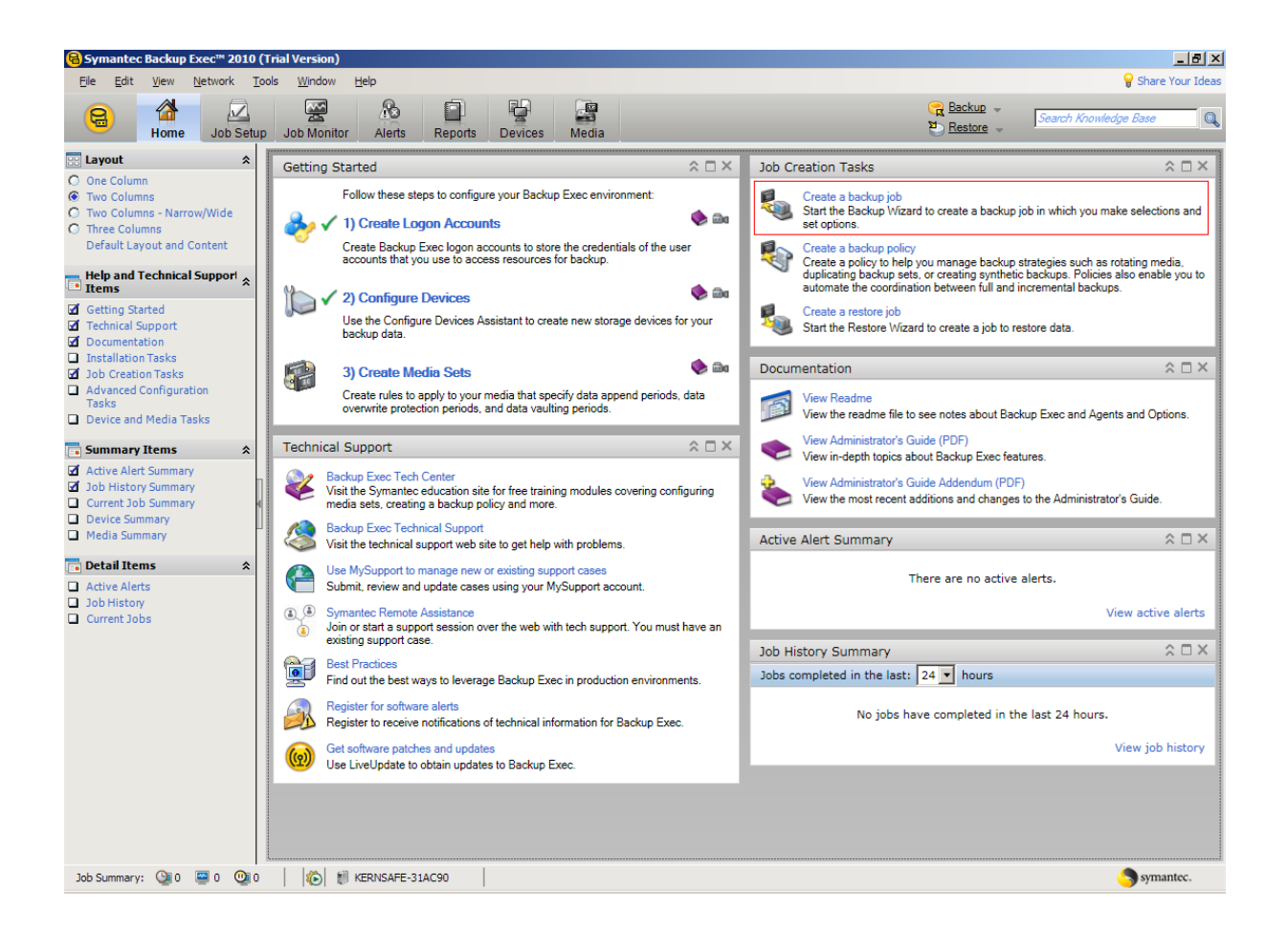

In the main window of Symantec Backup Exec, choose Create a backup job option.

A Backup Wizard will appear.

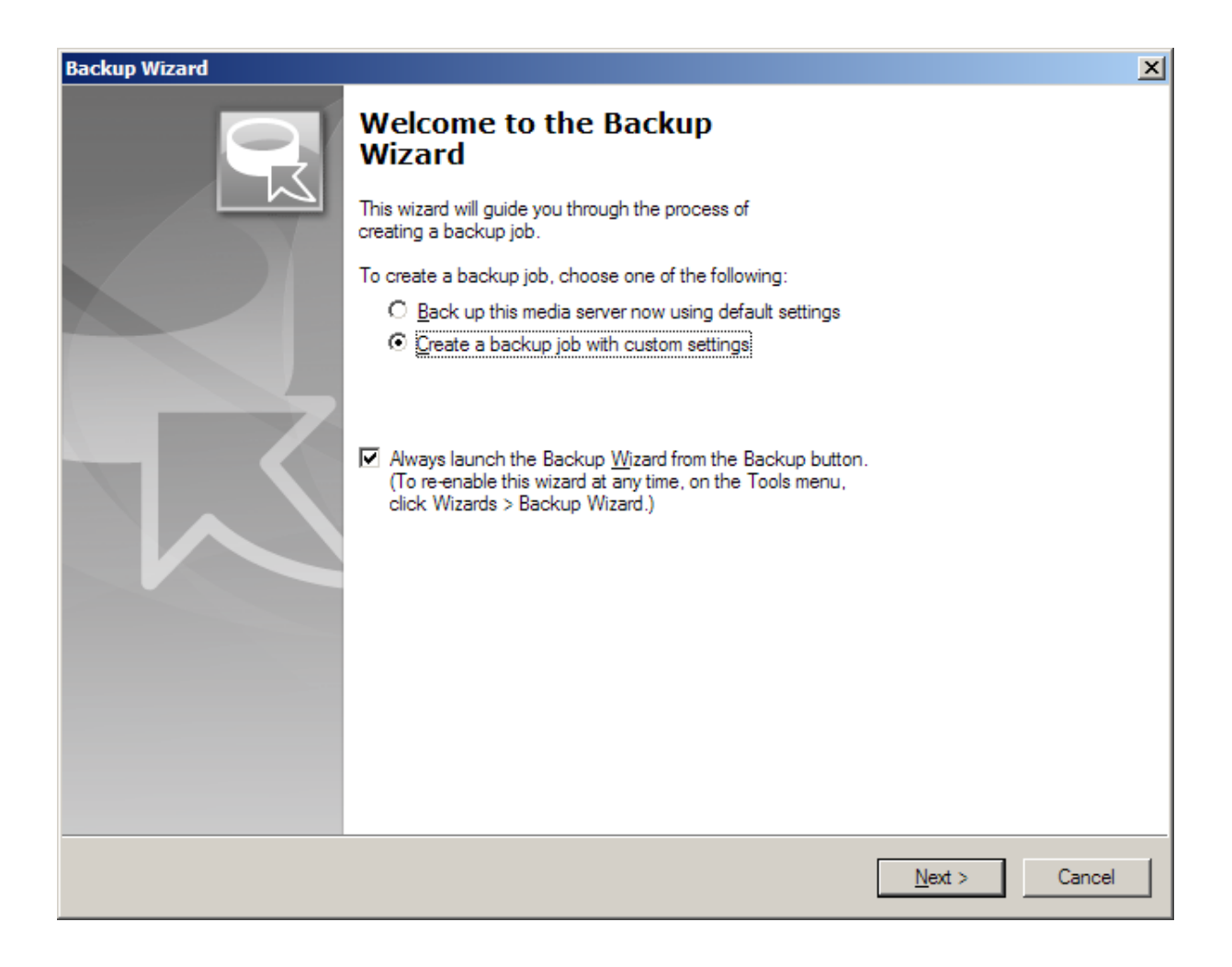

| 'hat items would vou like to back up?         |                        |         |          |  |
|-----------------------------------------------|------------------------|---------|----------|--|
|                                               | Name                   | Comment | <b>A</b> |  |
| 🖻 🖳 🍓 KERNSAFE-31AC90                         | Domains                |         |          |  |
| 🕂 🖳 🔛 C:                                      | 🔲 🕣 Enterprise Vault   |         |          |  |
| 🕀 🖳 🧱 D:                                      | 🔲 🛃 Favorite Resources |         |          |  |
| 🕀 🖳 🌆 System State                            | ERNSAFE-31AC90         |         |          |  |
| 🖃 🖳 付 Microsoft SQL Server "BKUPEXEC"         | 📃 🔀 Microsoft Excha    |         |          |  |
| E Favorite Resources                          | Microsoft ShareP       |         |          |  |
| Linux/Unix Servers                            | NDMP Servers           |         |          |  |
| Hacintosh Systems                             | 🔲 🥃 Oracle Real Appli  |         |          |  |
| Windows Systems                               | 🔲 💭 User-defined Sel   |         |          |  |
| Domains                                       | VMware vCenter         |         |          |  |
|                                               |                        |         |          |  |
| E Microsoft SharePoint Server Farms           |                        |         |          |  |
| E Iser-defined Selections                     |                        |         |          |  |
|                                               |                        |         |          |  |
| T VMware vCenter and ESX Servers              |                        |         |          |  |
| Microsoft Exchange Database Availability Grou |                        |         |          |  |
|                                               |                        |         |          |  |
|                                               |                        |         |          |  |

Browse and select data you want to back up on the remote tape device.

| Backup Selections<br>You can back up data from any drive or share that is a | ccess | ible on this server. |          | 9                |
|-----------------------------------------------------------------------------|-------|----------------------|----------|------------------|
|                                                                             |       | Name de la           | <b>C</b> | <b>T</b>         |
|                                                                             | -     | Name                 | Size     | Type<br>Minute D |
|                                                                             |       | Sample File 1.00CX   | 7 901//P | Application      |
| Documents and Settings                                                      |       | Sample File 3 odf    | 7,091KB  | Adobe Acro       |
| 🚊 🗹 🚞 Administrator                                                         |       |                      | 10000    | AUDUC AUDI       |
| 🗄 🖳 🧰 Application Data                                                      |       |                      |          |                  |
| 🗄 🖳 🧰 Cookies                                                               |       |                      |          |                  |
| ⊡… 🔲 🚞 Desktop                                                              |       |                      |          |                  |
|                                                                             |       |                      |          |                  |
| E I Local Settings                                                          |       |                      |          |                  |
|                                                                             |       |                      |          |                  |
|                                                                             |       |                      |          |                  |
| ⊡ ⊡ ⊡ ⊡ ⊡ ⊡                                                                 |       |                      |          |                  |
| 🗄 🖳 🧰 My Music                                                              |       |                      |          |                  |
| 🕀 🖳 🧰 My Pictures                                                           |       |                      |          |                  |
| 🕀 🖳 🧰 My Received Files                                                     |       |                      |          |                  |
| 🕀 🗖 🧰 My Web Sites                                                          |       |                      |          |                  |
|                                                                             |       |                      |          |                  |
| <u> </u>                                                                    |       |                      |          | <u> </u>         |
|                                                                             |       |                      |          |                  |

| Select Volume (<br>For each reso | Credentials<br>urce, select an appropriate lo | gon account to use for this                 | backup. |        | 9                                                                   |
|----------------------------------|-----------------------------------------------|---------------------------------------------|---------|--------|---------------------------------------------------------------------|
| Resource<br>KERNSAF              | Logon Account<br>E-3 Administrator Accou      | Test Results<br>nt Not tested<br>Not tested |         |        | Test All<br>Test <u>S</u> elected<br>Cancel Test<br>Change<br>Clear |
|                                  |                                               |                                             | < Back  | Next > | Cancel                                                              |

Choose the Logon Account.

Press the **Test All** button to test all of the resources.

| kup Wizard<br>Select Volume (<br>For each reso | Credentials<br>urce, select an appropriate log | gon account to use for this backup.                                   | ę                                                                                       |
|------------------------------------------------|------------------------------------------------|-----------------------------------------------------------------------|-----------------------------------------------------------------------------------------|
| Resource<br>KERNSAF<br>C:                      | Logon Account<br>E-3 Administrator Accour      | Test Results<br>nt Successful<br>Successful - used server credentials | <u>Test All</u><br>Test <u>Selected</u><br><u>Cancel Test</u><br><u>Change</u><br>Clear |
|                                                |                                                | < <u>B</u> ack                                                        | <u>N</u> ext > Cancel                                                                   |

| Backup Wizard                                                                                                    |                |                | ×                                                           |
|----------------------------------------------------------------------------------------------------|----------------|----------------|-------------------------------------------------------------|
| Select Volume Order<br>You can determine the order that volumes will be backed up.<br>Some items, for example, System State, cannot be reordered. |                |                | R                                                           |
|                                                                                                    |                |                | Make <u>First</u><br>Move <u>D</u> own<br>Make <u>L</u> ast |
|                                                                                                    | < <u>B</u> ack | <u>N</u> ext > | Cancel                                                      |

Choose the order in which the volumes will be backed up.

| Backup Wizard                                                                                                    | ×                                    |
|----------------------------------------------------------------------------------------------------|--------------------------------------|
| Backup Names<br>You should change the job and set names to meaningfully describe th                                          | nis backup.                          |
| What would you like to call this backup job?<br>Backup 00001<br>What would you like to call this backup get?<br>Backup 00001 |                                      |
|                                                                                                    | < <u>B</u> ack <u>N</u> ext > Cancel |

Enter name for your backup.

| Backup Wizard                                                                                 |                |                | ×      |
|-----------------------------------------------------------------------------------------------|----------------|----------------|--------|
| Backup Device and Media<br>Your backup must be targeted to a particular device and media set. |                |                | R      |
| Which <u>d</u> evice would you like to use to back up your data?                              |                |                |        |
| JIBM 1                                                                                        |                |                |        |
| Which media set would you like to use to back up your data?                                   |                |                |        |
| Keep Data Infinitely - Do Not Allow Overwrite                                                 | <b>•</b>       |                |        |
|                                                                                               |                |                |        |
|                                                                                               |                |                |        |
|                                                                                               |                |                |        |
|                                                                                               |                |                |        |
|                                                                                               |                |                |        |
|                                                                                               |                |                |        |
|                                                                                               |                |                |        |
|                                                                                               |                |                |        |
|                                                                                               | < <u>B</u> ack | <u>N</u> ext > | Cancel |

Choose the backup device and media.

| Backup Wizard                                                                                                    | X                  |
|----------------------------------------------------------------------------------------------------|--------------------|
| Backup Overwrite Method<br>You can choose whether to append to or overwrite available media.                                                                                                    | R                  |
| <ul> <li>When this backup job begins would you like Backup Exec to append to media or overwrite available media?</li> <li>Overwrite media<br/>Use media available to be overwritten.</li> <li>Append to media, overwrite if no appendable media is available</li> <li>Agpend to media, terminate job if no appendable media is available</li> </ul> |                    |
| <                                                                                                    | Back Next > Cancel |

Chose the overwrite methods.

| Backup Wizard                                                                                                    |                |        | ×      |
|----------------------------------------------------------------------------------------------------|----------------|--------|--------|
| Backup Options<br>You can choose options that affect how data is backed up.                                                                                                    |                |        | 94     |
| Which backup method would you like to use to back up files?<br>Full - Back Up Files - Reset Archive Bit<br>Files accessed in 30 days<br>Would you like to verify that the selected files were backed up successfully the backup job has completed?<br>• Yes, verify after backup<br>• No, do not verify files after backup | after          |        |        |
|                                                                                                    | < <u>B</u> ack | Next > | Cancel |

Chose the backup options.

If you will choose the **Yes, verify after backup**, checksum of your backed up data will be compared to the original one to ensure that they are identical. This option is recommended.

| Backup Wizard | ×                                                                                                    | 1 |
|---------------|----------------------------------------------------------------------------------------------------|---|
| Backup Wizard | You have completed the Backup Wizard and successfully created a backup job.         Do you want to run this backup job now?            • Yes, run the job now         • Ng, schedule the job to run later         To close this wizard and run or schedule the job, click Finish. | 1 |
|               |                                                                                                    |   |
|               | < <u>B</u> ack Finish Cancel                                                                                                    | - |

Chose if you want to run this backup job after finishing wizard or do you want to run it later.

Press the **Finish** button to complete the wizard.

|   | The job has been submitted to run now. To view the<br>status of this job, go to the Job Monitor. |
|---|--------------------------------------------------------------------------------------------------|
| - | 🗖 Do not display this message again                                                              |
|   | OK                                                                                               |

Press the **OK** button, to continue.

| Symantec Back                 | up Exec™ 20 | 10 (Tri | ial Version)    | Hale                 |                 |          |                    |                      |                    |            |       |                      |                       |                                |              |
|-------------------------------|-------------|---------|-----------------|----------------------|-----------------|----------|--------------------|----------------------|--------------------|------------|-------|----------------------|-----------------------|--------------------------------|--------------|
|                               | ne Job S    | etup    | Job Monitor     | n Alerts             | Reports         | Devices  | Media              |                      |                    |            |       | n<br>R               | Backup –<br>Restore – | Search Knowledge               | Base         |
| 🔋 General Tasks               | :           | *       | Job List        | Calendar             |                 |          |                    |                      |                    |            |       |                      |                       |                                |              |
| Hold job queue Hold schedule  |             | 0       | urrent Jobs - 1 | l Item               |                 |          |                    |                      |                    |            |       |                      | Filter: All jo        | DS                             | 🗾 🖣          |
| Delete<br>Properties          |             | S       | tate<br>Active  | Name<br>Backup 00001 | Device<br>IBM 1 | Name     | Job Type<br>Backup | Current Op<br>Backup | Job Sta<br>Running | itus       | ١     | 7 Priority<br>Medium | Percent<br>N/A        | Start Time<br>1/18/2011 2:37:0 | Elapsed Time |
| Active Job Task               | s :         | *       |                 |                      |                 |          |                    |                      |                    |            |       |                      |                       |                                |              |
| Cancel                        |             |         |                 |                      |                 |          |                    |                      |                    |            |       |                      |                       |                                |              |
| Hold all schedule             | s           |         |                 |                      |                 |          |                    |                      |                    |            |       |                      |                       |                                |              |
| Respond to alert              |             |         |                 |                      |                 |          |                    |                      |                    |            |       |                      |                       |                                |              |
| Scheduled Job                 | asks        | *       |                 |                      |                 |          |                    |                      |                    |            |       |                      |                       |                                |              |
| Run now                       |             |         |                 |                      |                 |          |                    |                      |                    |            |       |                      |                       |                                |              |
| Iest run<br>Hold all schedule | s           |         |                 |                      |                 |          |                    |                      |                    |            |       |                      |                       |                                |              |
| Increase priority             |             |         |                 |                      |                 |          |                    |                      |                    |            |       |                      |                       |                                |              |
| Decreasepriority              |             |         |                 |                      |                 |          |                    |                      |                    |            |       |                      |                       |                                |              |
| 🍸 Custom Filter T             | isks        | *       |                 |                      |                 |          |                    |                      |                    |            |       |                      |                       |                                |              |
| Manage custom i               | ilters      | 4       |                 |                      |                 |          |                    |                      |                    |            |       |                      |                       |                                |              |
|                               |             | H       |                 |                      |                 |          |                    |                      |                    |            |       |                      |                       |                                |              |
|                               |             |         |                 |                      |                 |          |                    |                      |                    |            |       |                      |                       |                                |              |
|                               |             |         |                 |                      |                 |          |                    |                      |                    |            |       |                      |                       | _                              |              |
|                               |             | 4       |                 |                      |                 |          |                    |                      |                    |            |       |                      |                       |                                |              |
|                               |             | J       | ob History - 0  | tems                 |                 |          |                    |                      |                    |            |       |                      | Filter: All jo        | os                             | <u> </u>     |
|                               |             | N       | lame<br>one     | Device Nam           | ie .            | Job Type | e   Job Sta        | tus   Percent C      | omplete            | Start Time | V   E | End Time             | Elapsed               | Time   Byte Count              | Job Rate     |
|                               |             |         |                 |                      |                 |          |                    |                      |                    |            |       |                      |                       |                                |              |
|                               |             |         |                 |                      |                 |          |                    |                      |                    |            |       |                      |                       |                                |              |
|                               |             |         |                 |                      |                 |          |                    |                      |                    |            |       |                      |                       |                                |              |
|                               |             |         |                 |                      |                 |          |                    |                      |                    |            |       |                      |                       |                                |              |
|                               |             |         |                 |                      |                 |          |                    |                      |                    |            |       |                      |                       |                                |              |
|                               |             |         |                 |                      |                 |          |                    |                      |                    |            |       |                      |                       |                                |              |
|                               |             |         |                 |                      |                 |          |                    |                      |                    |            |       |                      |                       |                                |              |
|                               |             | 4       |                 |                      |                 |          |                    |                      |                    |            |       |                      |                       |                                | D            |
| Job Summary: 🕒                | 0 🔤 1 🖸     |         |                 | KERNSAFE-31          | AC90            |          |                    |                      |                    |            |       |                      |                       |                                | symantec.    |

Click on the Job Monitor button to see the backup progress.

Backup process on the remote tape device is now completed.

## Viewing data on the Remote Tape Device

### Using Symantec Backup Exec 2010

#### Open Symantec Backup Exec 2010.

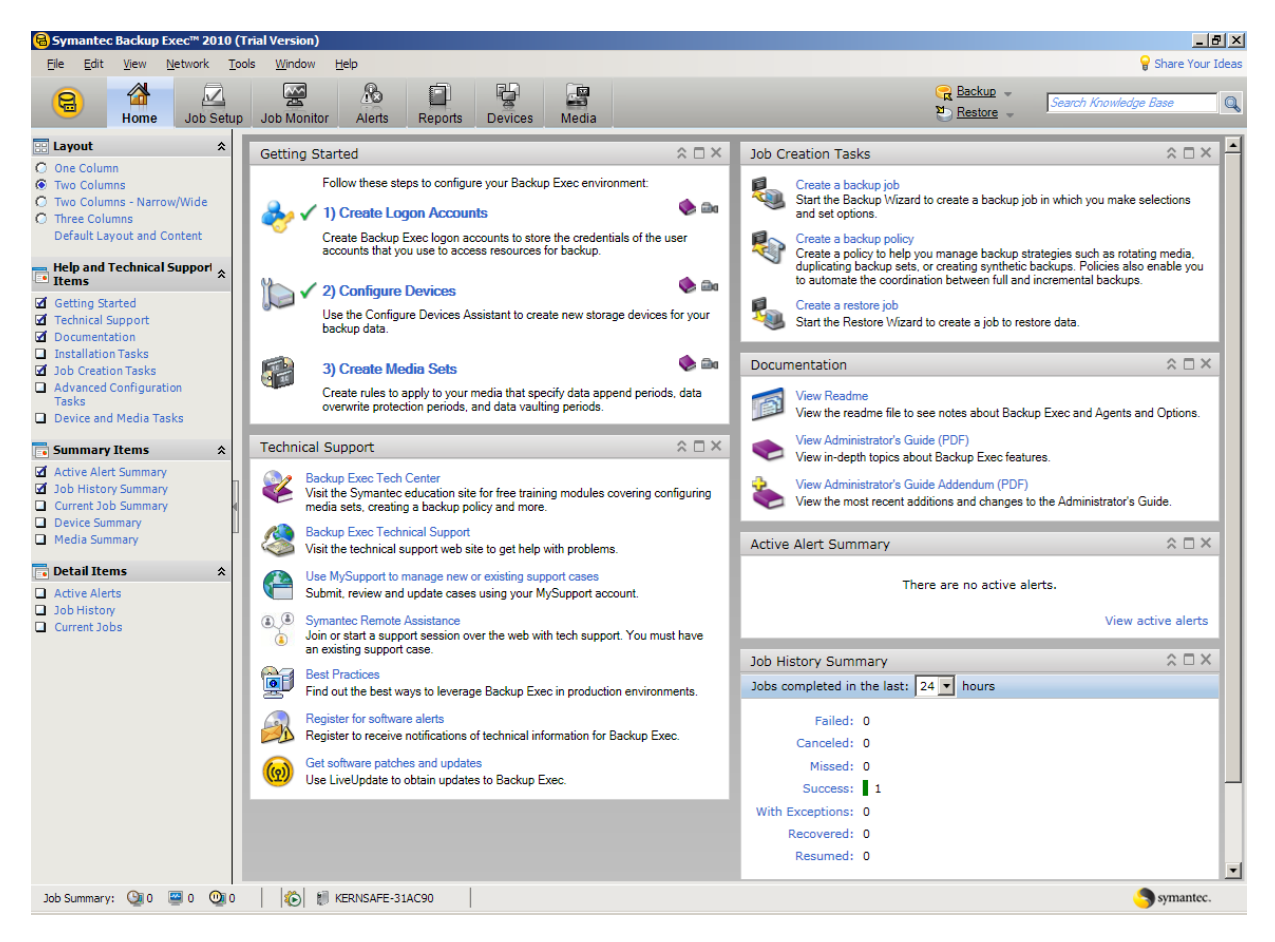

Click on the **Devices** button.

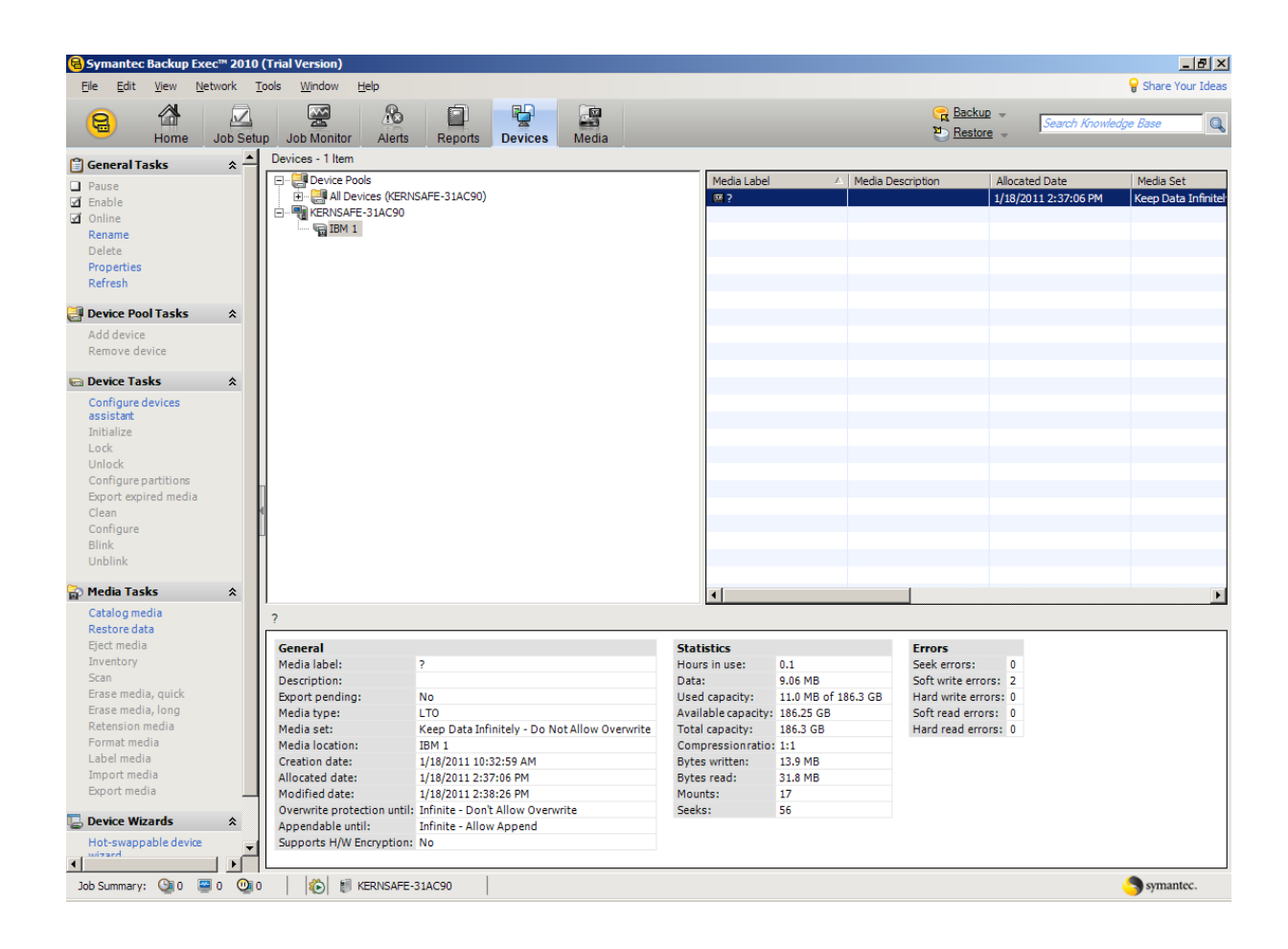

Chose the tape device you want to access.

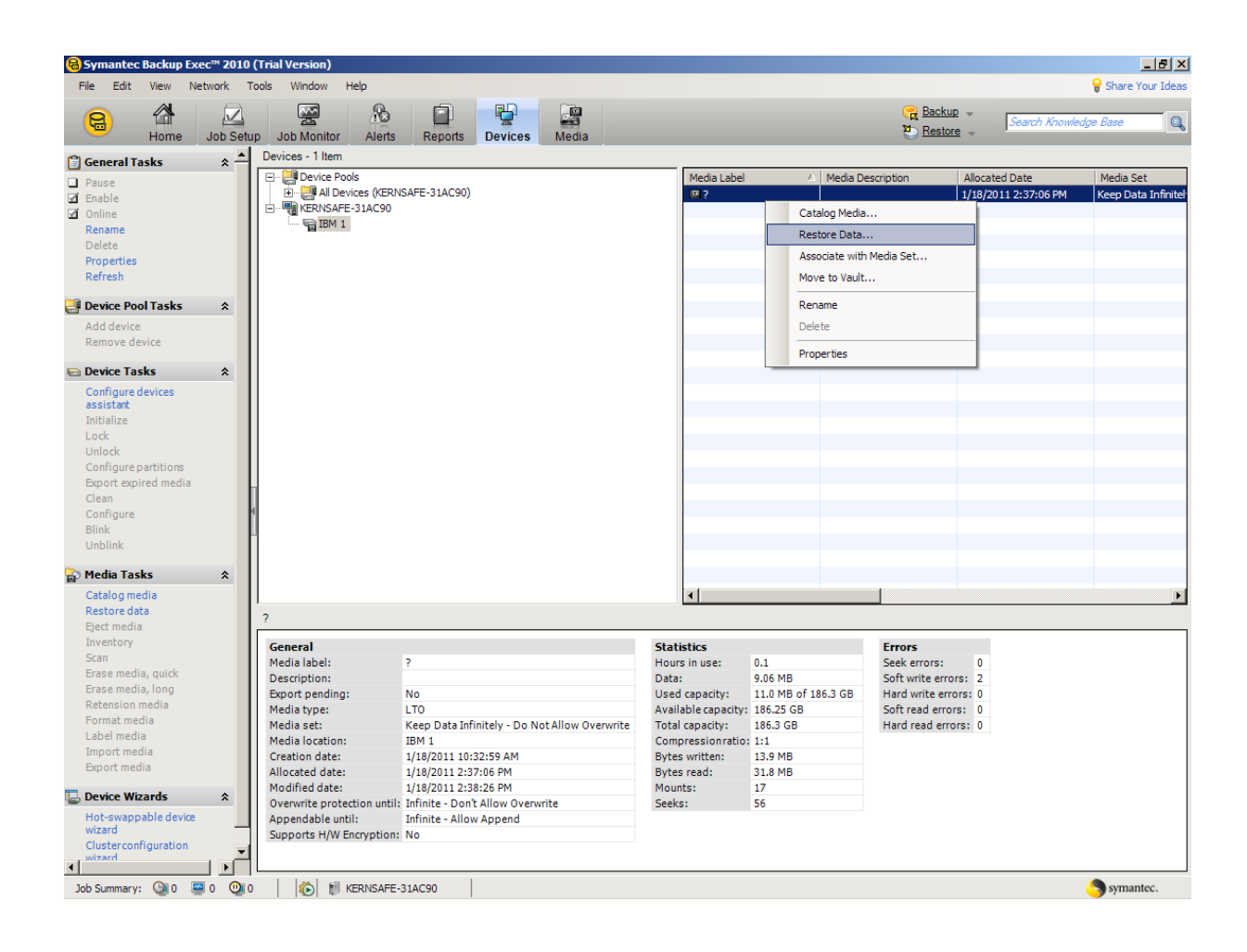

Right click on the device and from the content menu choose, Restore Data... option.

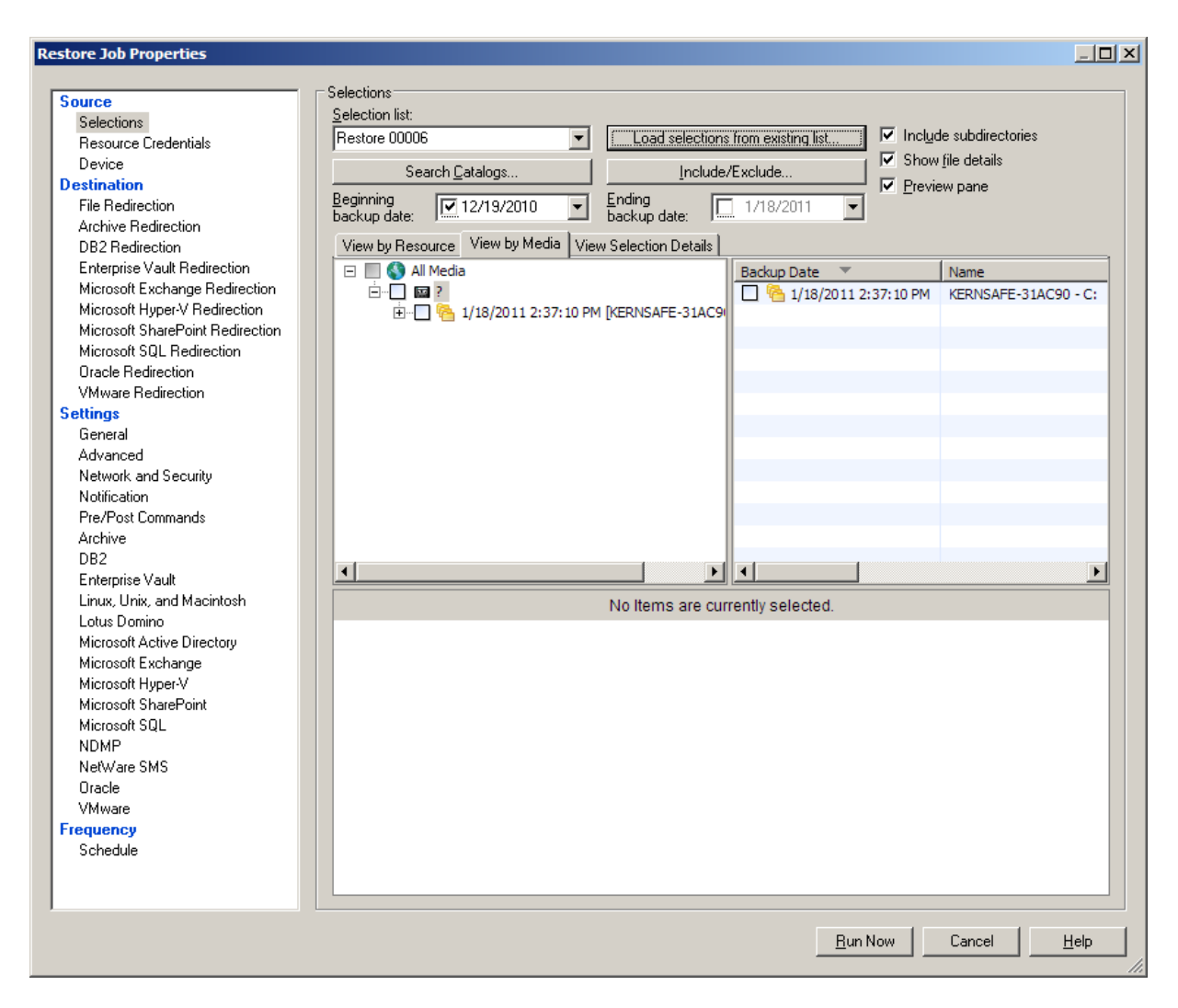

Click on the selected media to browse it content.

| Source                                                                                                    | Selections                                                                                                    |                                                                                                    |                                  |                      |                          |                   |
|----------------------------------------------------------------------------------------------------|----------------------------------------------------------------------------------------------------|----------------------------------------------------------------------------------------------------|----------------------------------|----------------------|--------------------------|-------------------|
| Selections                                                                                                    | Selection list:                                                                                                    |                                                                                                    |                                  |                      |                          |                   |
| Resource Credentials                                                                                                    | Restore 00006                                                                                                    | •                                                                                                  | Load selections                  | s from existing list | Include subdirect        | ories             |
| Device                                                                                                    | Search Cat                                                                                                    | alogs                                                                                              | Include                          | /Evolude             | Show <u>file</u> details |                   |
| Destination                                                                                                    |                                                                                                    | alogs                                                                                              |                                  |                      | Preview pane             |                   |
| File Redirection                                                                                                    | Beginning<br>backup date: 12                                                                                                    | /19/2010 🛛 👻                                                                                       | Ending<br>backup date:           | 1/18/2011 📃          |                          |                   |
| Archive Redirection                                                                                                    |                                                                                                    | <u>г</u>                                                                                           |                                  | _                    |                          |                   |
| DB2 Redirection                                                                                                    | View by Resource V                                                                                                    | /iew by Media Viev                                                                                 | w Selection Details              | 16                   |                          |                   |
| Enterprise Vault Redirection                                                                                                    | 🖃 🛄 🔇 All Media                                                                                                    |                                                                                                    |                                  | Name 🔺               | Size                     | e Type            |
| Microsoft Exchange Redirection                                                                                                    | i i i i i i i i i i i i i i i i i i i                                                                                                    |                                                                                                    |                                  | 🔲 🛄 Sample File 1.   | docx 622KB               | Microsoft O       |
| Microsoft Hyper-V Hedirection                                                                                                    | E 🗌 🦰 1/:                                                                                                    | 18/2011 2:37:10 PM                                                                                 | I [KERNSAFE-31AC9                | Sample File 2.       | exe 7,891KB              | 8 Application     |
| Microsoft SharePoint Redirection                                                                                                    |                                                                                                    | Documents and Se                                                                                   | ttings                           | 🗌 📃 📄 Sample File 3. | pdf 155KB                | Adobe Acro        |
| Microsoft SQL Redirection                                                                                                    |                                                                                                    | Administrator                                                                                      |                                  |                      |                          |                   |
| V/Musice Redirection                                                                                                    |                                                                                                    | - My Docum                                                                                         | ents                             |                      |                          |                   |
| Settings                                                                                                    |                                                                                                    | Backup                                                                                             | P                                |                      |                          |                   |
| General                                                                                                    |                                                                                                    |                                                                                                    |                                  |                      |                          |                   |
| Advanced                                                                                                    |                                                                                                    |                                                                                                    |                                  |                      |                          |                   |
| Network and Security                                                                                                    |                                                                                                    |                                                                                                    |                                  |                      |                          |                   |
| Notification                                                                                                    |                                                                                                    |                                                                                                    |                                  |                      |                          |                   |
| Pre/Post Commands                                                                                                    |                                                                                                    |                                                                                                    |                                  |                      |                          |                   |
| A 12                                                                                                    |                                                                                                    |                                                                                                    |                                  |                      |                          |                   |
| Archive                                                                                                    |                                                                                                    |                                                                                                    |                                  |                      |                          |                   |
| DB2                                                                                                    |                                                                                                    |                                                                                                    |                                  | -                    |                          |                   |
| Archive<br>DB2<br>Enterprise Vault                                                                                                    |                                                                                                    |                                                                                                    |                                  | •                    |                          | ŀ                 |
| Archive<br>DB2<br>Enterprise Vault<br>Linux, Unix, and Macintosh                                                                                                    | BackUp                                                                                                    |                                                                                                    |                                  | •[                   |                          | <u> </u>          |
| Archive<br>DB2<br>Enterprise Vault<br>Linux, Unix, and Macintosh<br>Lotus Domino                                                                                                    | BackUp                                                                                                    |                                                                                                    |                                  | <b>•</b>             |                          | <u> </u>          |
| Archive<br>DB2<br>Enterprise Vault<br>Linux, Unix, and Macintosh<br>Lotus Domino<br>Microsoft Active Directory                                                                                                    | BackUp   General                                                                                                    |                                                                                                    |                                  | <b>.</b>             |                          |                   |
| Archive<br>DB2<br>Enterprise Vault<br>Linux, Unix, and Macintosh<br>Lotus Domino<br>Microsoft Active Directory<br>Microsoft Exchange                                                                                                    | ▲     BackUp     General     Date:                                                                                                    | Monday, Januar,                                                                                    | y 17, 2011                       | <b>I</b>             |                          |                   |
| Archive<br>DB2<br>Enterprise Vault<br>Linux, Unix, and Macintosh<br>Lotus Domino<br>Microsoft Active Directory<br>Microsoft Exchange<br>Microsoft Hyper-V                                                                                                    | ▲     BackUp     General     Date:     Type:                                                                                                    | Monday, Januar,<br>File Folder                                                                     | y 17, 2011                       | <b>.</b>             |                          |                   |
| Archive<br>DB2<br>Enterprise Vault<br>Linux, Unix, and Macintosh<br>Lotus Domino<br>Microsoft Active Directory<br>Microsoft Exchange<br>Microsoft Hyper-V<br>Microsoft SharePoint                                                                                      | BackUp<br>BackUp<br>General<br>Date:<br>Type:<br>Name:                                                                                                    | Monday, Januar,<br>File Folder<br>BackUp                                                           | y 17, 2011                       | <b>.</b>             |                          |                   |
| Archive<br>DB2<br>Enterprise Vault<br>Linux, Unix, and Macintosh<br>Lotus Domino<br>Microsoft Active Directory<br>Microsoft Exchange<br>Microsoft SharePoint<br>Microsoft SharePoint<br>Microsoft SQL                                                                  | BackUp<br>General<br>Date:<br>Type:<br>Name:<br>Status:                                                                                                    | Monday, Januar,<br>File Folder<br>BackUp<br>Normal                                                 | y 17, 2011                       | <b>I</b>             |                          | <u> </u>          |
| Archive<br>DB2<br>Enterprise Vault<br>Linux, Unix, and Macintosh<br>Lotus Domino<br>Microsoft Active Directory<br>Microsoft Exchange<br>Microsoft Hyper-V<br>Microsoft SQL<br>NDMP<br>Nativers SMS                                                                     | BackUp     BackUp     Date:     Type:     Name:     Status:     Resource Name:                                                                                                    | Monday, Januar,<br>File Folder<br>BackUp<br>Normal<br>C:VDocuments a                               | y 17, 2011                       | istrator/Wy Documen  |                          | <u>)</u>          |
| Archive<br>DB2<br>Enterprise Vault<br>Linux, Unix, and Macintosh<br>Lotus Domino<br>Microsoft Active Directory<br>Microsoft Exchange<br>Microsoft Hyper-V<br>Microsoft SatePoint<br>Microsoft SQL<br>NDMP<br>NetWare SMS<br>Drade                                      | BackUp     BackUp     General     Date:     Type:     Name:     Status:     Resource Name:     Modified:                                                                                                   | Monday, Januar,<br>File Folder<br>BackUp<br>Normal<br>C:\Documents a                               | y 17, 2011                       | istrator/My Documen  | Its                      | <u> </u><br>      |
| Archive<br>DB2<br>Enterprise Vault<br>Linux, Unix, and Macintosh<br>Lotus Domino<br>Microsoft Active Directory<br>Microsoft Exchange<br>Microsoft SharePoint<br>Microsoft SharePoint<br>Microsoft SQL<br>NDMP<br>NetWare SMS<br>Oracle                                 | ▲     BackUp     General     Date:     Type:     Name:     Status:     Resource Name:     Modified:     Hidden:                                                                                            | Monday, Januar,<br>File Folder<br>BackUp<br>Normal<br>C:\Documents a<br>No                         | y 17, 2011                       | istrator/My Documen  | Its                      | <u>+</u><br>      |
| Archive<br>DB2<br>Enterprise Vault<br>Linux, Unix, and Macintosh<br>Lotus Domino<br>Microsoft Active Directory<br>Microsoft Exchange<br>Microsoft Hyper-V<br>Microsoft SqL<br>NDMP<br>NetWare SMS<br>Oracle<br>VMware                                                  | ▲     BackUp     General     Date:     Type:     Name:     Status:     Resource Name:     Modified:     Hidden:     Bead Optic                                                                             | Monday, Januar,<br>File Folder<br>BackUp<br>Normal<br>C:Documents a<br>No<br>No                    | y 17, 2011<br>and SettingsVadmir | istratoriMy Documen  | its                      | <u>+</u><br>-     |
| Archive<br>DB2<br>Enterprise Vault<br>Linux, Unix, and Macintosh<br>Lotus Domino<br>Microsoft Active Directory<br>Microsoft Exchange<br>Microsoft Hyper-V<br>Microsoft SharePoint<br>Microsoft SQL<br>NDMP<br>NetWare SMS<br>Oracle<br>VMware<br>Frequency<br>Schedule | ▲     BackUp     General     Date:     Type:     Name:     Status:     Resource Name:     Modified:     Hidden:     Read Only:     Output                                                                  | Monday, Januar<br>File Folder<br>BackUp<br>Normal<br>C:\Documents a<br>No<br>No<br>No              | y 17, 2011                       | istratorMy Documen   | Its                      | <u>د</u><br>د     |
| Archive<br>DB2<br>Enterprise Vault<br>Linux, Unix, and Macintosh<br>Lotus Domino<br>Microsoft Active Directory<br>Microsoft Exchange<br>Microsoft Hyper-V<br>Microsoft SharePoint<br>Microsoft SQL<br>NDMP<br>NetWare SMS<br>Oracle<br>VMware<br>Frequency<br>Schedule | ▲     BackUp     BackUp     Date:     Type:     Name:     Status:     Resource Name:     Modified:     Hidden:     Read Only:     System:                                                                  | Monday, Januar,<br>File Folder<br>BackUp<br>Normal<br>C:\Documents a<br>No<br>No<br>No             | y 17, 2011                       | istrator/My Documen  | Its                      | <u>د</u><br>-<br> |
| Archive<br>DB2<br>Enterprise Vault<br>Linux, Unix, and Macintosh<br>Lotus Domino<br>Microsoft Active Directory<br>Microsoft Exchange<br>Microsoft SharePoint<br>Microsoft SQL<br>NDMP<br>NetWare SMS<br>Oracle<br>VMware<br>Frequency<br>Schedule                      | ▲         BackUp         General         Date:         Type:         Name:         Status:         Resource Name:         Modified:         Hidden:         Read Only:         System:         True Image: | Monday, Januar,<br>File Folder<br>BackUp<br>Normal<br>C:\Documents a<br>No<br>No<br>No<br>No<br>No | y 17, 2011                       | istratorMy Documen   | ts                       |                   |

Browse freely to see all the data stored on the remote tape device.

## Restoring data from the remote tape device

#### **Using Symantec Backup Exec 2010**

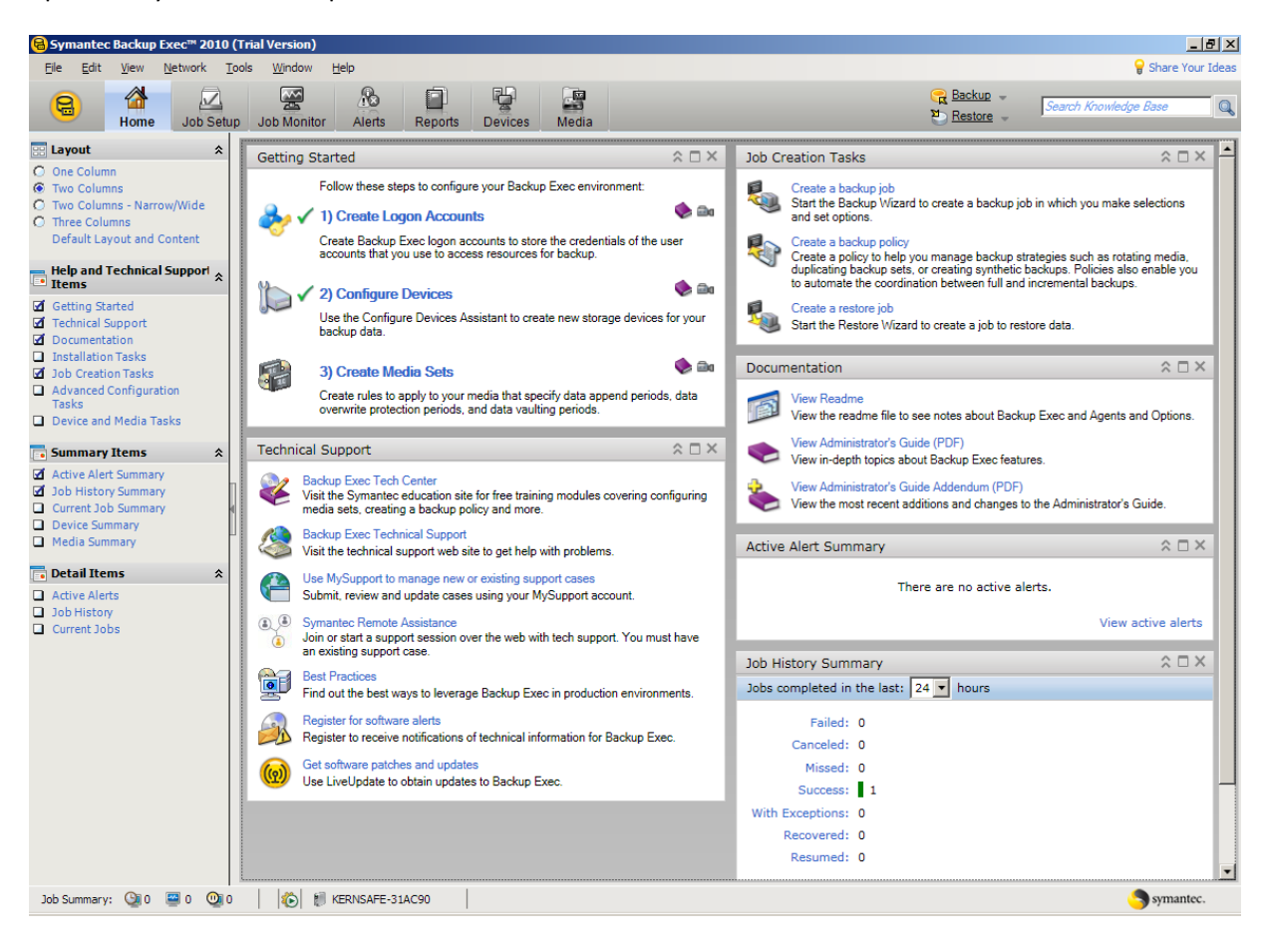

Open the Symantec Backup Exec 2010 main window.

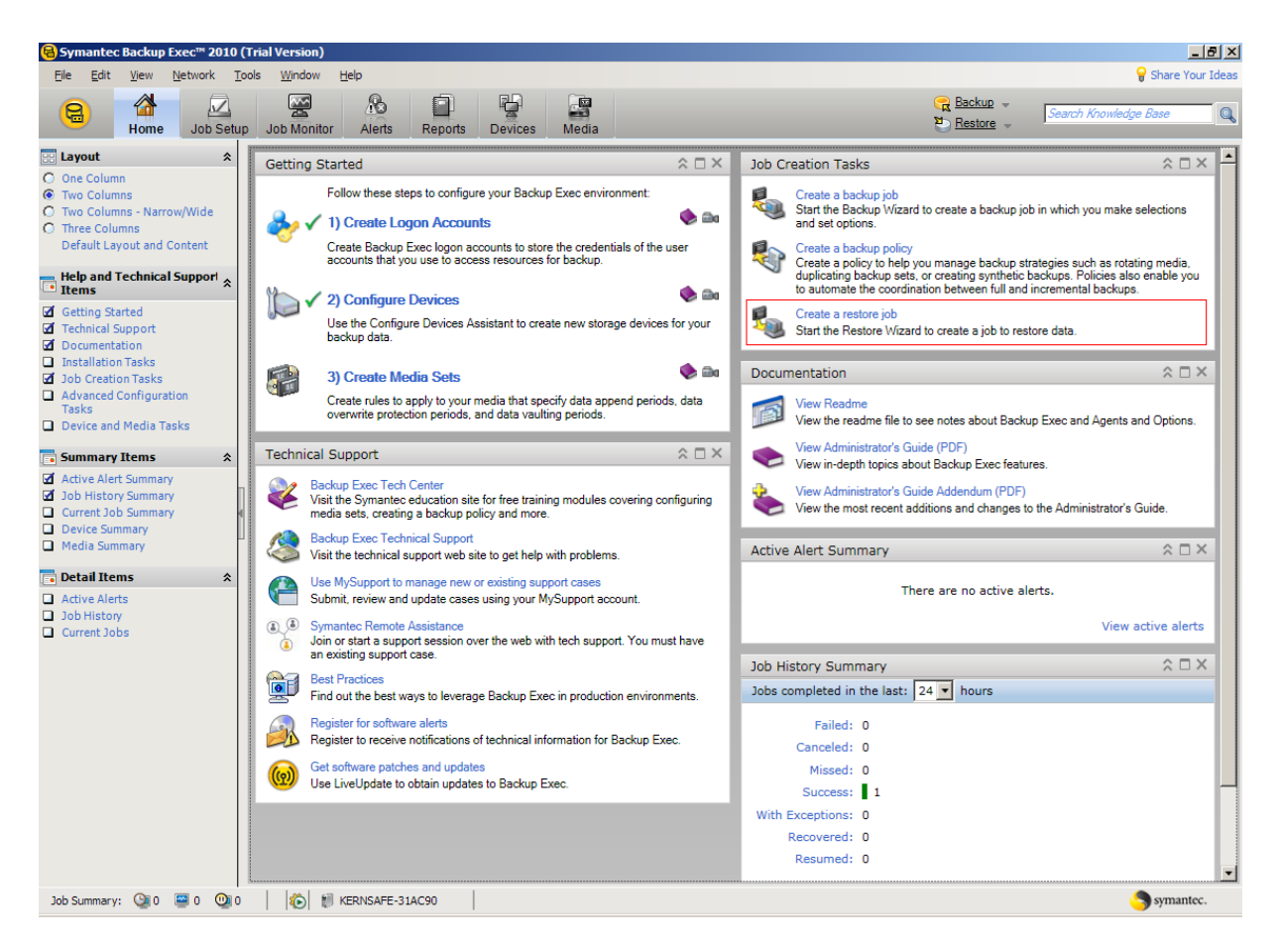

Choose the Create a restore job.

A Restore Job Wizard will appear.

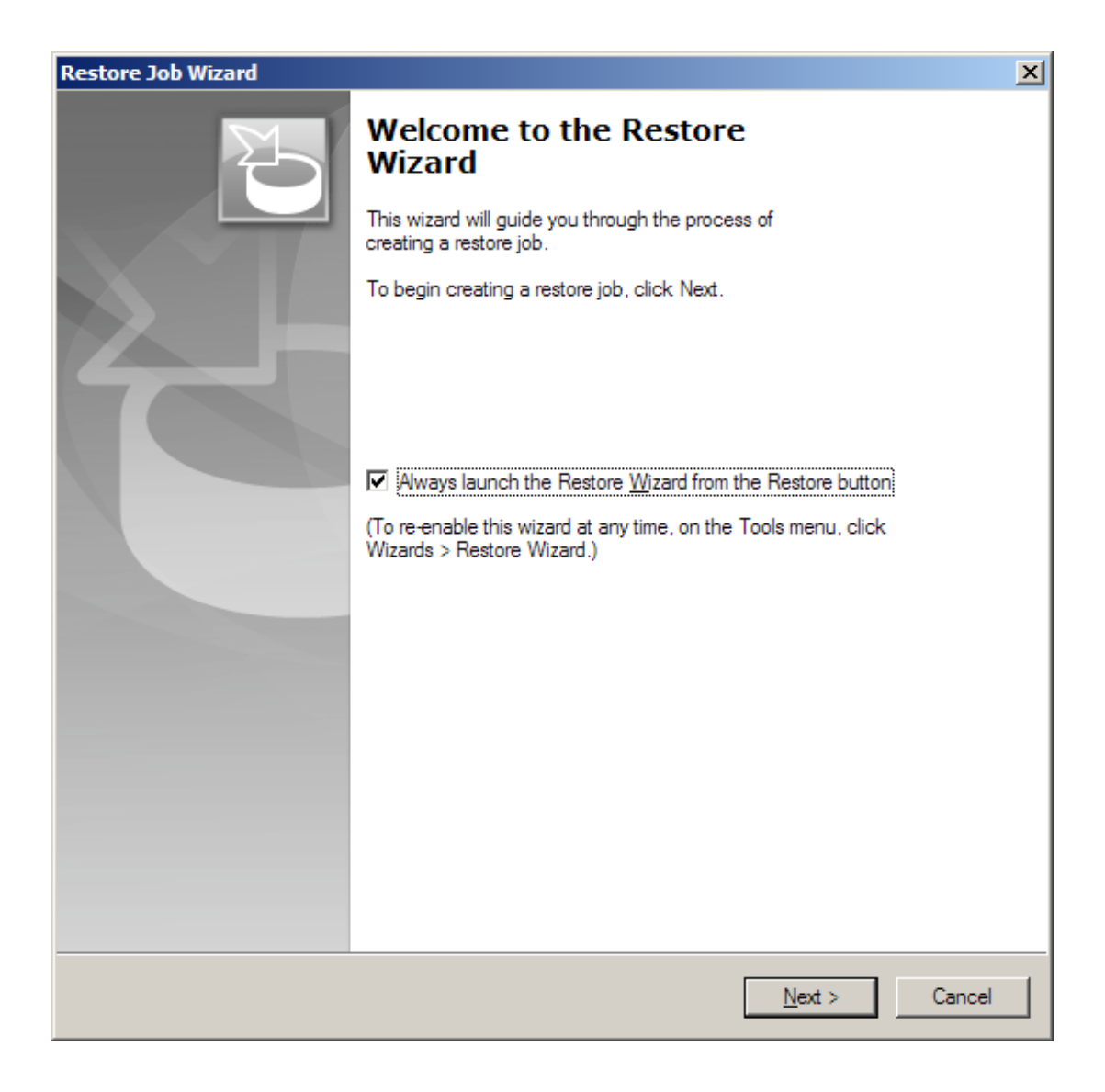

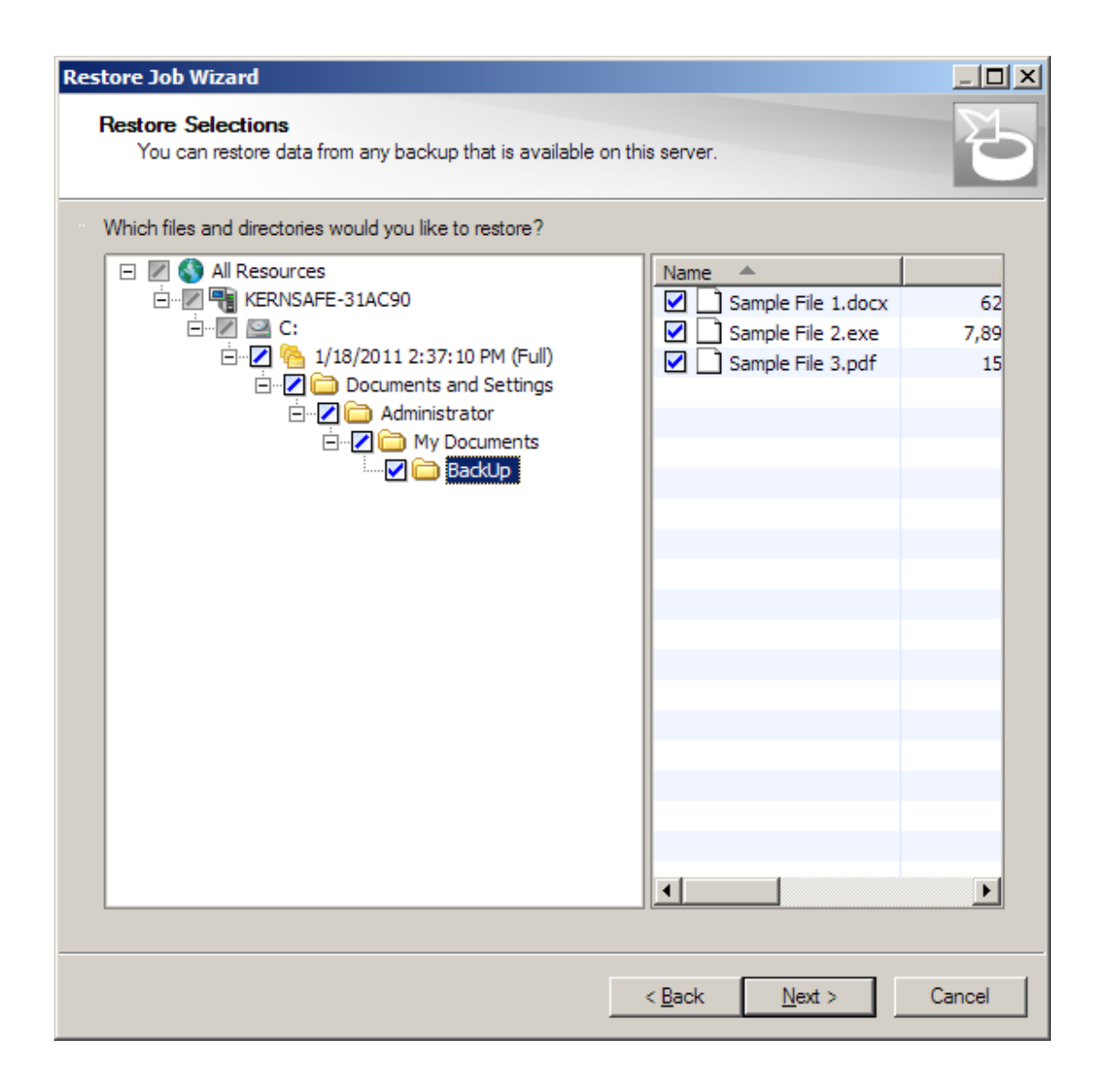

Chose which files you want to restore.

| Restore Job Wizard<br>Select Restore<br>Select the logo | Credentials<br>on account to use for rest | oring data to each filesysten                  | n below.                                               |
|---------------------------------------------------------|-------------------------------------------|------------------------------------------------|--------------------------------------------------------|
| Resource<br>KERNSAF<br>⊡ C:                             | Logon Account<br>E-3 Administrator Acc    | Test Results<br>count Not tested<br>Not tested | Image         Cancel Test         Change         Clear |
|                                                         |                                           | < <u>B</u> ack                                 | : <u>N</u> ext > Cancel                                |

Choose the Logon Account.

Press the **Test All** button to test all of the resources.

| Restore Job Wizard<br>Select Restore Crede<br>Select the logon acc | <b>ntials</b><br>ount to use for restoring d | ata to each filesystem below.                                 | ×                                                           |
|--------------------------------------------------------------------|----------------------------------------------|---------------------------------------------------------------|-------------------------------------------------------------|
| Resource<br>RERNSAFE-3<br>C:                                       | Logon Account<br>Administrator Account       | Test Results<br>Successful<br>Successful - used server creden | Test All<br>Test Selected<br>Cancel Test<br>Change<br>Clear |
|                                                                    |                                              | < <u>B</u> ack <u>N</u> ext >                                 | Cancel                                                      |

| Restore Job Wizard                                                      | ×                                    |
|-------------------------------------------------------------------------|--------------------------------------|
| Restore Job Name<br>You should change the name to meaningfully describe | e this restore job.                  |
| What would you like to call this restore job?                           |                                      |
| Restore 00001                                                           |                                      |
|                                                                         |                                      |
|                                                                         |                                      |
|                                                                         |                                      |
|                                                                         |                                      |
|                                                                         |                                      |
|                                                                         |                                      |
|                                                                         |                                      |
|                                                                         |                                      |
|                                                                         |                                      |
|                                                                         |                                      |
|                                                                         |                                      |
|                                                                         | < <u>B</u> ack <u>N</u> ext > Cancel |

Enter name for your restore job.

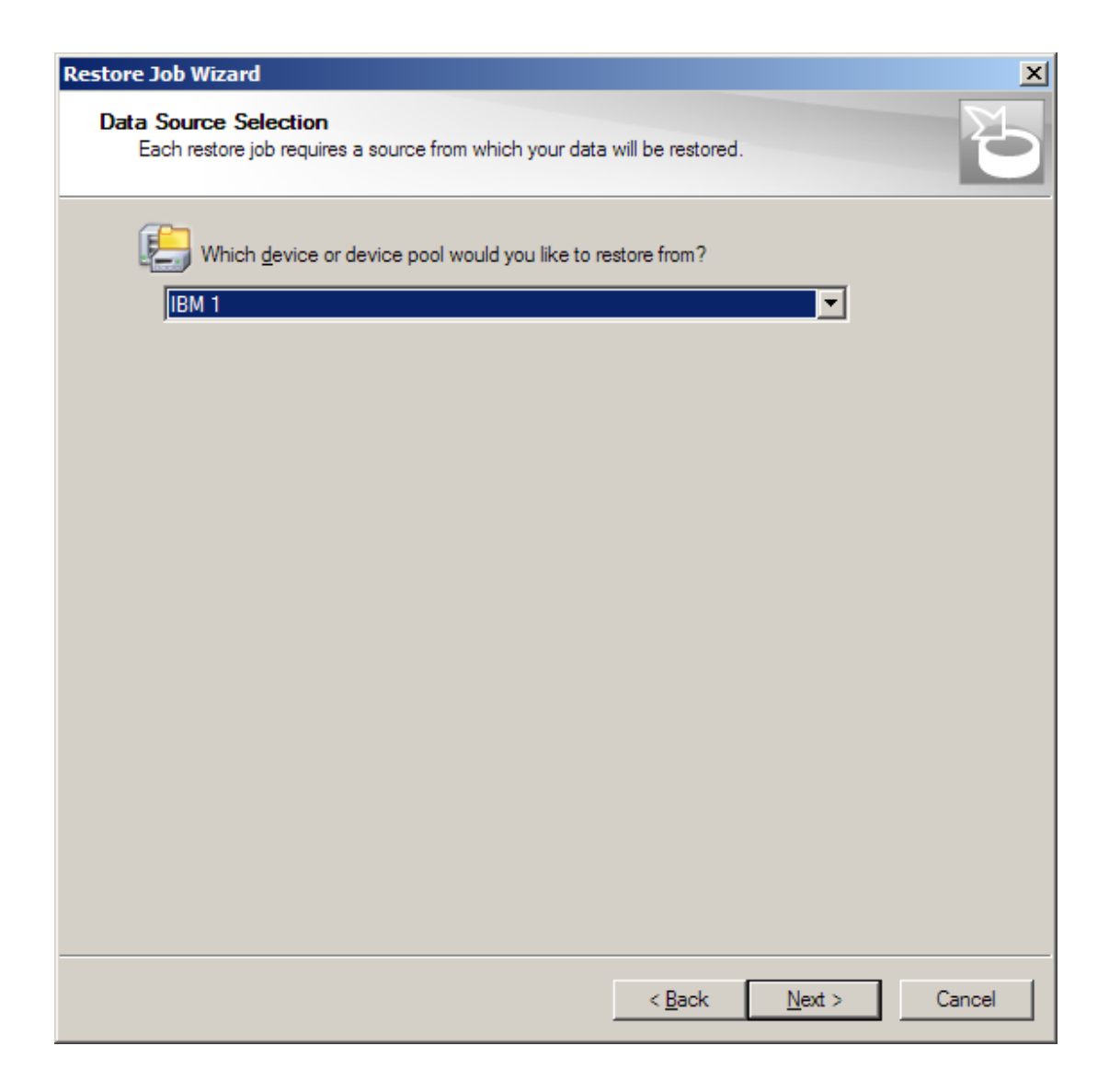

Select the source device for restoring the data.

| Restore Job Wizard                                                                 |                                   | ×   |
|------------------------------------------------------------------------------------|-----------------------------------|-----|
| Existing File Options<br>You can decide how to handle restoration of existing file | les.                              | 6   |
| If a file being restored already exists on disk:                                   |                                   |     |
| O Overwrite the file on disk                                                       |                                   |     |
| Skip it, do not overwrite the file on disk                                         |                                   |     |
| Overwrite the file on disk only if it is older                                     |                                   |     |
|                                                                                    |                                   |     |
|                                                                                    | < <u>B</u> ack <u>N</u> ext > Can | cel |

Chose the overwrite options.

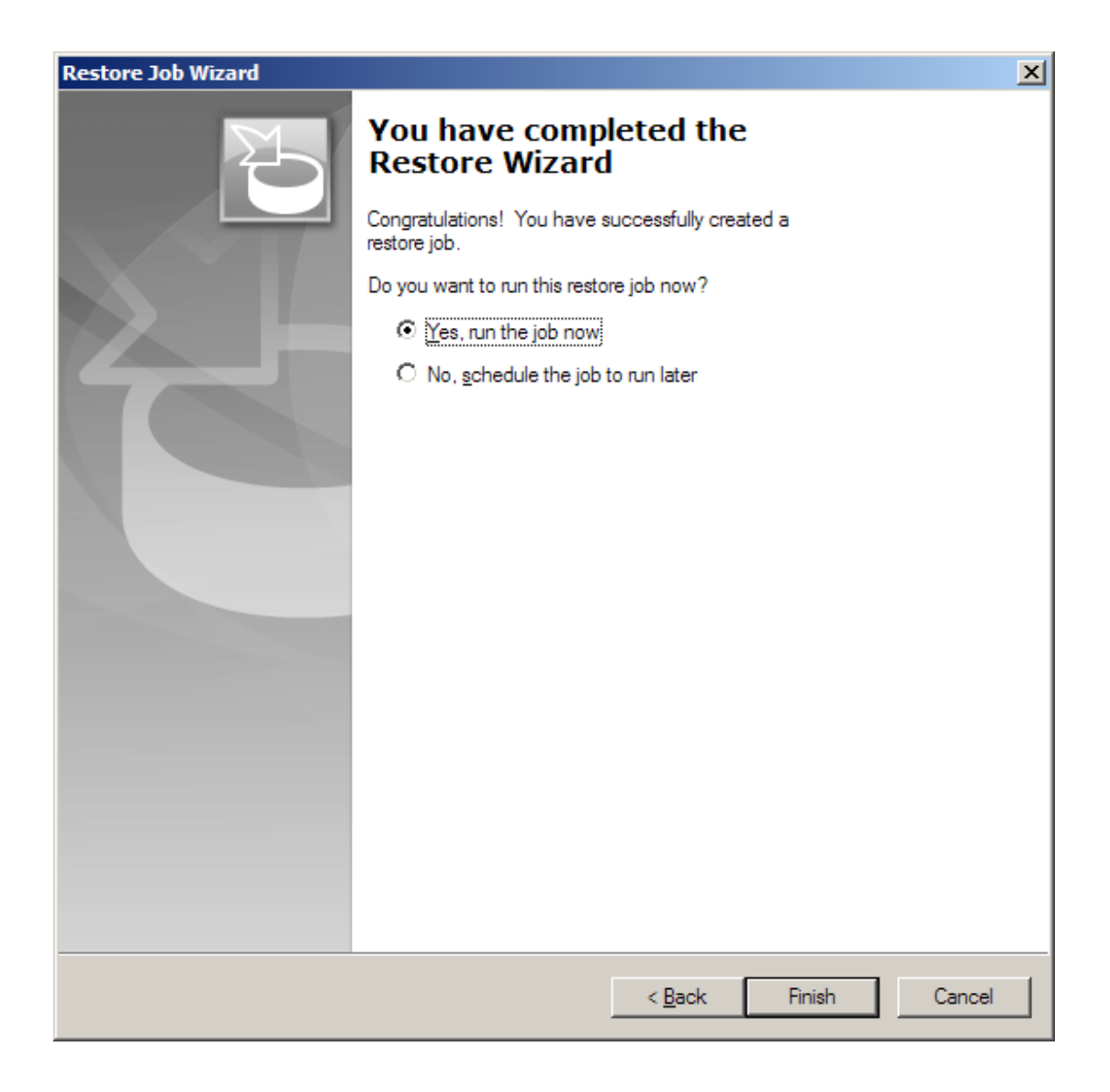

Chose if you want to run this backup job after finishing wizard or do you want to run it later.

Press the **Finish** button to complete the wizard.

|   | The job has been submitted to run now. To view the status of this job, go to the Job Monitor. |
|---|-----------------------------------------------------------------------------------------------|
| Ũ | Do not display this message again                                                             |
|   | OK                                                                                            |

Press the **OK** button, to continue.

| 🔒 Symantec Backup Exec                      | :™ <b>2010 (</b> 1 | Frial Version)     |               |                 |            |               |                    |       |          |                       |                    | _ 8 ×            |
|---------------------------------------------|--------------------|--------------------|---------------|-----------------|------------|---------------|--------------------|-------|----------|-----------------------|--------------------|------------------|
| <u>File E</u> dit <u>V</u> iew <u>N</u> etv | work <u>T</u> o    | ols <u>W</u> indow | <u>H</u> elp  |                 |            |               |                    |       |          |                       | e                  | Share Your Ideas |
| 🔒 🖀 .                                       | Job Setup          | Job Monito         | Alerts        | Reports Devices | Media      |               |                    |       | म्<br>द  | Backup -<br>Restore - | Search Knowledge I | Base 🔍           |
| 📋 General Tasks                             | *                  | Job List           | Calendar      |                 |            |               |                    |       |          |                       |                    |                  |
| Hold job queue                              |                    | Current Jobs -     | 1 Item        |                 |            |               |                    |       |          | Filter: All job       | 15                 | - 💎              |
| Hold schedule<br>Delete                     | ]                  | State              | Name          | Device Name     | Job Type   | Current Op    | Job Status         | V     | Priority | Percent               | Start Time         | Elapsed Time     |
| Properties                                  |                    | 🚰 Active           | Restore 00002 |                 | Restore    | Initializing  | Running            |       | Medium   |                       | 1/18/2011 2:58:4   |                  |
| 📟 Active Job Tasks                          | *                  |                    |               |                 |            |               |                    |       |          |                       |                    |                  |
| Cancel                                      |                    |                    |               |                 |            |               |                    |       |          |                       |                    |                  |
| Cancel all<br>Hold all schedules            |                    |                    |               |                 |            |               |                    |       |          |                       |                    |                  |
| Respond to alert                            |                    |                    |               |                 |            |               |                    |       |          |                       |                    |                  |
| G Scheduled Job Tasks                       | *                  |                    |               |                 |            |               |                    |       |          |                       |                    |                  |
| Run now                                     |                    |                    |               |                 |            |               |                    |       |          |                       |                    |                  |
| Test run                                    |                    |                    |               |                 |            |               |                    |       |          |                       |                    |                  |
| Increase priority                           |                    |                    |               |                 |            |               |                    |       |          |                       |                    |                  |
| Decreasepriority                            |                    |                    |               |                 |            |               |                    |       |          |                       |                    |                  |
| 🐺 Custom Filter Tasks                       | *                  |                    |               |                 |            |               |                    |       |          |                       |                    |                  |
| Manage custom filters                       |                    |                    |               |                 |            |               |                    |       |          |                       |                    |                  |
|                                             |                    |                    |               |                 |            |               |                    |       |          |                       |                    |                  |
|                                             |                    |                    |               |                 |            |               |                    |       |          |                       |                    |                  |
|                                             |                    |                    |               |                 |            |               |                    |       |          |                       |                    |                  |
|                                             |                    | 1                  |               |                 |            |               |                    |       |          |                       |                    | Þ                |
|                                             |                    | Job History - 0    | Items         |                 |            |               |                    |       |          | Filter: All job       | 15                 | - 💎              |
|                                             | ][                 | Name               | Device Name   | Job Type        | a Job Stat | tus Percent C | omplete Start Time | ∇   E | ind Time | Elapsed               | Time Byte Count    | Job Rate         |
|                                             |                    | None               |               |                 |            |               |                    |       |          |                       |                    |                  |
|                                             |                    |                    |               |                 |            |               |                    |       |          |                       |                    |                  |
|                                             |                    |                    |               |                 |            |               |                    |       |          |                       |                    |                  |
|                                             |                    |                    |               |                 |            |               |                    |       |          |                       |                    |                  |
|                                             |                    |                    |               |                 |            |               |                    |       |          |                       |                    |                  |
|                                             |                    |                    |               |                 |            |               |                    |       |          |                       |                    |                  |
|                                             |                    |                    |               |                 |            |               |                    |       |          |                       |                    |                  |
|                                             |                    | •                  |               |                 |            |               |                    |       |          |                       |                    | <b>N</b>         |
| Job Summary: 🕥 0 📟                          | 1 🔘 0              |                    | KERNSAFE-31AC | 090             |            |               |                    |       |          |                       | -                  | symantec.        |

Click on the Job Monitor button to see the restore progress.

Restore process from the remote tape device is now completed.

## Contact

- Support: <u>support@kernsafe.com</u>
- Sales: <u>sales@kernsafe.com</u>
- Home Page: <u>http://www.kernsafe.com/</u>
- Product Page: <u>http://www.kernsafe.com/product/istorage-server.aspx</u>
- Licenses <u>http://www.kernsafe.com/istorage-server/license-compares.aspx</u>
- Forum: <u>http://www.kernsafe.com/forum/</u>

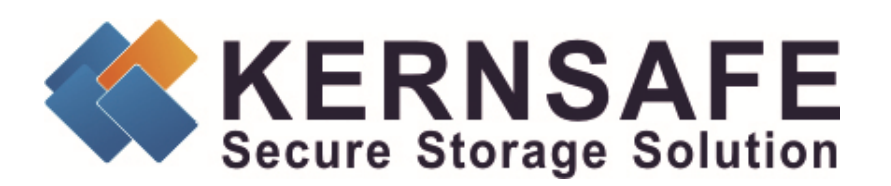

KernSafe Technologies, Inc.

www.kernsafe.com

Copyright © KernSafe Technologies 2006-2011. All right reserved.